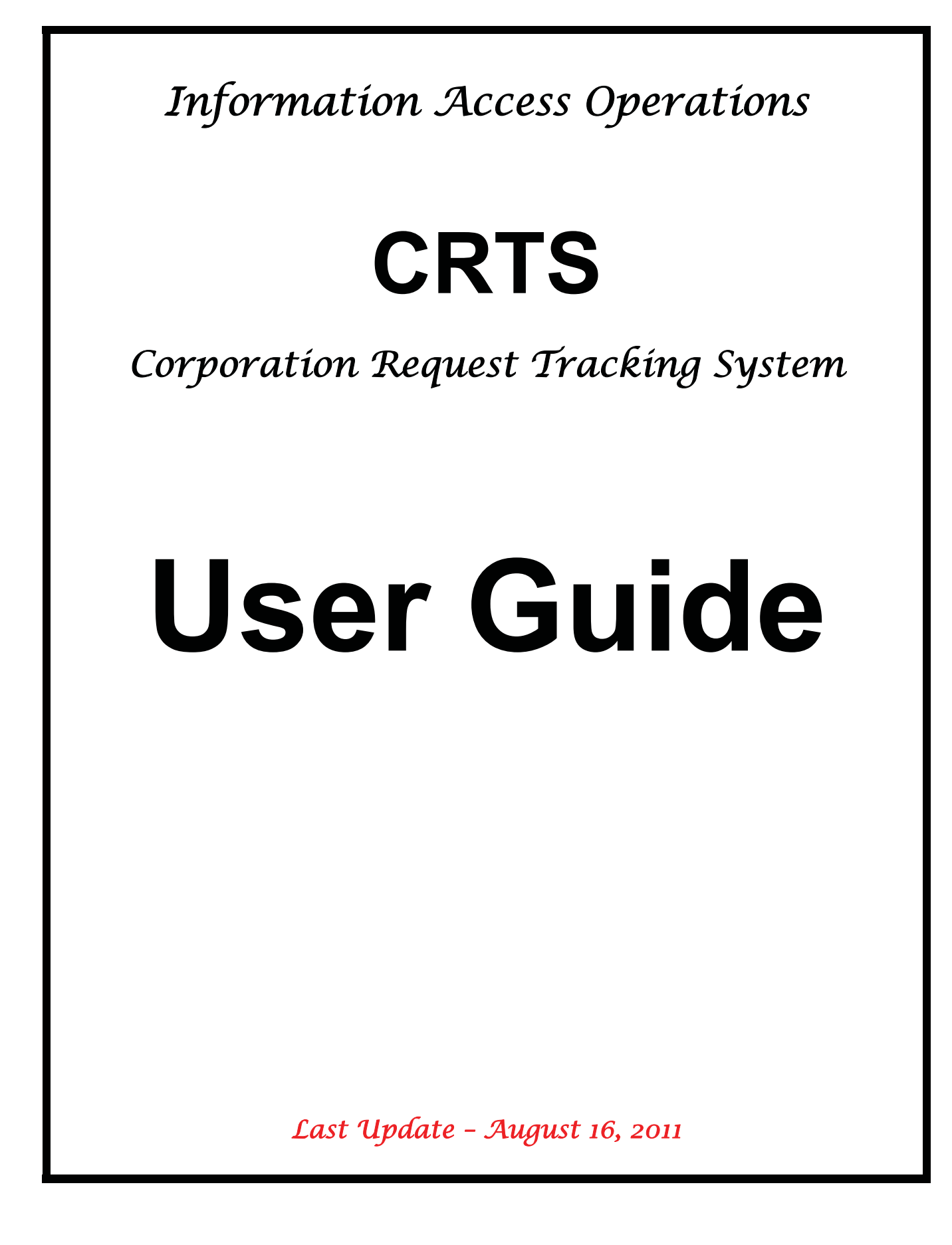

# **Table of Contents**

| 1 SYSTEM OVERVIEW                                                                           | 5                |
|---------------------------------------------------------------------------------------------|------------------|
| 1.1 BACKGROUND                                                                              | 5                |
| 1.2 CURRENT SYSTEM                                                                          | 6                |
| 1.3 GAINING ACCESS                                                                          | 6                |
| 1.4 REQUESTING A NEW IDIR USER ID                                                           | 6                |
| 1.5 REQUESTING A NEW CRTS USER ID                                                           | 7_               |
| 1.5.1 Changing or Deleting Existing CRTS User Ids<br>1.5.2 Resetting CRTS User Id Passwords | 7<br>7           |
| 2 GETTING STARTED                                                                           |                  |
|                                                                                             | ۰                |
| 3.1 LONG RUNNING REQUESTS DIALOG                                                            | 10               |
| 3.2 MENU OPTIONS                                                                            | 10               |
| 3.2.1 Reports Menu                                                                          | 10               |
| 3.2.2 System Admin Menu                                                                     |                  |
| 3.2.3 Help Menu                                                                             | 10<br>11         |
| 3.3 SETTING USER FREFERENCES                                                                |                  |
| 4 PASSWORD MAINTENANCE                                                                      |                  |
| 5 ONLINE HELP (THIS SECTION IS UNDER DEVELOPMENT)                                           | 12               |
| 6 REQUEST CREATION                                                                          |                  |
| 6.1 Adding a New Request Manually                                                           | 13               |
| 6.2 ADDING A NEW REQUEST USING THE NEW REQUEST WIZARD                                       |                  |
| 7 APPLICANT/AFFILIATE                                                                       |                  |
| 7.1 SEARCHING FOR AN APPLICANT                                                              |                  |
| 7.2 CREATING AN INDIVIDUAL APPLICANT MANUALLY CLICK ON THE "ADD N                           | EW" BUTTON FROM  |
| THE SEARCH PARTIES FORM TO ADD A NEW APPLICANT. THIS WILL TAKE YOU                          | TO THE APPLICANT |
|                                                                                             |                  |
| 7.3 CREATING AN EXTERNAL ORGANIZATION APPLICANT                                             |                  |
| 7.3.2 Adding Contact Means                                                                  |                  |
| 7.3.3 Viewing Parties Affiliated To The Applicant                                           | 22               |
| 7.3.4 Viewing Requests Related To The Applicant                                             | 23               |
| 7.4 CREATING A NEW APPLICANT USING THE APPLICANT WIZARD                                     |                  |
| 7.5 UPDATING AN APPLICANT                                                                   | 24<br>2 <i>1</i> |
|                                                                                             |                  |
|                                                                                             | <b>23</b>        |
|                                                                                             |                  |
| 8.3 ADDING ACTIVITIES / TASKS                                                               | 26               |
| 8.3.1 Entering Request Activities                                                           |                  |
| 8.3.2 Entering Activity Tasks                                                               | 28               |
| 8.4 PUBLICATION TASK *New                                                                   |                  |
| 8.5 OVERDUE COMMENTS *NEW                                                                   |                  |
| 8.6 Adding Reviews                                                                          |                  |

| 8.7 ADDING RELATED REQUESTS                                       |                         |
|-------------------------------------------------------------------|-------------------------|
| 8.8 Adding Request Comments                                       |                         |
| 8.9 Adding Exceptions                                             |                         |
| 8.10 PUBLICATION FLAG *NEW                                        |                         |
| 8.11 PUBLICATION STATUS "DO NOT PUBLISH" REASONS *NEW             |                         |
| 8.12 OTHER CLOSING                                                |                         |
| CLOSING A REQUEST (AS IT RELATES TO APPLICANT REVIEW): ONCE A     | RESPONSE PACKAGE IS     |
| SENT TO THE APPLICANT, THE REQUEST STATUS SHOULD BE CHANGE TO     | CLOSED AND THE          |
| APPROPRIATE DISPOSITION TYPE APPLIED. THE REQUEST SHOULD REM      | AIN CLOSED WHETHER OR   |
| NOT THE APPLICANT LATER APPLIES FOR REVIEW. ADDITIONAL DETAIL C   | AN BE TRACKED BY USING  |
| THE REQUEST COMMENTS FIELD.                                       |                         |
| 9 SEARCHES                                                        |                         |
| 9.1 SEARCHING FOR AN EXISTING REQUEST                             |                         |
| 9.2 EDITING AN EXISTING REQUEST                                   |                         |
| 9.3 SEARCH FOR APPLICANT                                          |                         |
| 10 PROCESSING TIME                                                |                         |
| 10.1 Working Day Calculator                                       |                         |
| 10.2 PROCESSING DAYS ON REQUEST DETAILS SCREEN                    |                         |
| 10.3 DUE DATE CALCULATION                                         |                         |
| 10.4 ON HOLD – STOP THE CLOCK                                     |                         |
| 10.5 Review Dates                                                 |                         |
| 10.6 Adding Extensions                                            |                         |
| 11 RUNNING REPORTS                                                |                         |
| 11.1 LONG RUNNING REQUESTS                                        |                         |
| 11.2 Search Results Report                                        |                         |
| 11.3 CANNED REPORTS                                               |                         |
| 11.4 REQUEST SUMMARY                                              |                         |
| 11.5 REQUEST IN PROGRESS SUMMARY                                  |                         |
| 11.6 REQUEST DETAILS                                              |                         |
| 11.7 REQUEST ACTIVITY DETAILS                                     |                         |
| 11.0 CURRENT REQUEST DETAIL                                       |                         |
| 11.9 REQUEST DETAIL HISTORY                                       |                         |
| 12 ERROR HANDLING (THIS SECTION UNDER DEVELOPMEN                  | Г)44                    |
| 12.1 CANNOT RESOLVE RECORD - KEEP TRYING? THIS MEANS THAT MC      | DRE THAN ONE PERSON HAS |
| THE SAME REQUEST OPEN ON THEIR SCREEN. CHECK WITH YOUR TEAM       | FIRST AND HAVE THE USER |
| 12.2. EDECTING OD UNDERDONGING SYSTEM (LOCKING UD) LIGE THE AL    |                         |
| 12.2 FREEZING OR UNRESPONSIVE SYSTEM (LOCKING UP) USE THE AL      |                         |
| EROM THE LIST LINDER THE 'APPLICATIONS' TAB AND CLICK THE [FND TA | sk] BUTTON 44           |
| 12.3 REQUEST CREATED IN FROM                                      | 44                      |
| 12.4 REQUEST CREATED WITHOUT AN APPLICANT                         |                         |
|                                                                   | AE                      |
|                                                                   |                         |
| 13.2 MANDATORY ACTIVITY TYPES: *NEW                               | 45<br>ЛБ                |
| 13.3 APPLICANTS                                                   | 45                      |
| 13.4 ARCS NUMBER                                                  |                         |
| 13.5 CLOSING A REQUEST (AS IT RELATES TO APPLICANT REVIEW)        |                         |
|                                                                   |                         |

Page 4 SSB-2011-00033

| 338-2011-000 |                                                                 |             |
|--------------|-----------------------------------------------------------------|-------------|
| THE DATE     | E A REQUEST IS CLOSED MAY NOT ALWAYS BE THE SAME DATE THE SIGN- | OFF PACKAGE |
| WAS RET      | URNED FOR RELEASED FROM THE DELEGATED AUTHORITY. THE DATE TO    | CLOSE A     |
| REQUEST      | IS THE DATE THE RESPONSE PACKAGE IS SENT TO THE APPLICANT       | 45          |
| 13.6 Cc      | NSENT ORDER DATE                                                |             |
| 13.7 Cr      | OSS GOVERNMENT NUMBER                                           |             |
| 13.8 DA      | TE STANDARD                                                     |             |
| 13.9 De      | SCRIPTION *NEW                                                  |             |
| 13.10        | EXCEPTIONS:                                                     |             |
| 13.11        | EXTENSION TYPES:                                                |             |
| 13.12        | Fee Information *New                                            |             |
| 13.13        | JUDICIAL REVIEW                                                 |             |
| 13.14        | ON-HOLD FOR FEES *NEW                                           |             |
| 13.15        | Overdue Comment *new                                            |             |
| 13.16        | EXECUTIVE COMMENTS FOR INTAKE TEAM ONLY *NEW                    |             |
| 13.17        | PUBLICATION STATUS *NEW                                         |             |
| 13.18        | PUBLICATION STATUS "DO NOT PUBLISH" REASONS *NEW                |             |
| 13.19        | PENDING SECTION 5.(1)(A) STATUS                                 |             |
| 13.20        | RECEIVE DATE                                                    |             |
| 13.21        | ROUTINE RELEASE                                                 |             |
| 13.22        | EXCEPTIONS WHEN CLOSING A REQUEST                               |             |
|              | X                                                               |             |
|              | X A. CANNED REPORT OUTPUT INFORMATION                           |             |
|              | X B. REPORT SAMPLES                                             |             |
| Reques       | t Summary Report Request Detail Report                          | 50          |
| Reques       | t Activity Detail Report Current Request Detail Report          | 50          |
| Reques       | t Detail History Report                                         |             |

# **1** System Overview

Corporate Request Tracking System (CRTS) is an Oracle web based Freedom of Information (FOI) request tracking management system administered by the Information Access Operations Branch (IAO), Ministry of Labour, Citizens' Services and Open Government. This tool permits ministries to track and manage all FOI requests received by Government under the *Freedom of Information and Protection of Privacy Act* and permits IAO to corporately monitor the Act.

#### 1.1 Background

A common tracking system was needed to support the efficient servicing of FOI requests by Ministries and report on compliance under FOI legislation. A number of functional shortcomings of the Government's existing Request Tracking System were identified including a requirement to upgrade the underlying technology to conform to current Government standards (Oracle based).

The design called for WEB deployment across government, with future potential expansion to Crown Corporations and local public bodes (e.g., municipalities, school boards, etc.) and included the following objectives.

- Provide each ministry with a tool to record all requests received by government under the Act
- Reduce duplication of inputting information
- Document the history of each request received
- Provide a high level of security for all information recorded on the system
- Record detailed fee information related to charges for records
- Achieve cross government efficiencies by determining request patterns and examining ways in which frequently requested information can be proactively released
- Provide the agency responsible for the administration of the Act with the ability to generate corporate statistics for inclusion in the Annual Report of the OIPC Commissioner.

Benefits resulting from the implementation of the new CRTS included:

- Browser-based deployment no installs, no client deployment of upgrades, common look & feel.
- Implementation of a true cross-government application that takes into consideration such issues as government reorganization, security between ministries, the flexibility to customize Ministry specific code tables and provide ad hoc reporting capabilities.
- Ad Hoc Reporting benefits -
  - Capability to develop complex customized ad hoc reports for our stake holders that provide a thorough understanding of current and emerging business needs.
  - Capability publicly post quarterly and annual FOI statistics on behalf of client ministries/agencies
  - Managing administration, support and performance through statistical reporting audits which contributes to the organization's strategic goals and plans
  - IAO as the central point of contact for compliance and/or performance and statistical reports, audits and annual reports for stakeholders such as the Information Privacy Commissioner

#### 1.2 Current System

Since its initial implementation there have been a number of enhancements to the system such as:

- Addition of an ad hoc reporting database with customized view as result of ministry's input in JAD sessions
- Purchase of Dedicated Application Server and upgrade of the application
- Inclusion of a Working Days calculator following the change of the Act to calculate processing time as working day versus calendar days.
- System alerts and edit checks

Alerts

- Requests that have been forgotten or dated in error
- Requests that have a start date greater than 90 days before current date
- Request is still OPEN when user tries to add a REVIEW.
- Activities and/or Tasks still open when the user closes a request.

Checks

- Activities be closed before closing requests
- Include exception for requests that have a disposition with as Partial Disclosure
- Include Disposition and End Date before closing a request
- Snapshot replication of reporting database which allows real time reporting for ad hoc reporting tools
- Upgrade database to Oracle 10g, release 2
- Upgrade application to Oracle Forms 10g

#### 1.3 Gaining Access

In order to start your session with the CRTS (Corporate Request Tracking System) you must have the following:

- An IDIR User Id
- A CRTS Oracle User Id
- A plug-in installed called Oracle's JInitiator. This plugin will automatically install on your machine when you access the application for the first time.

#### 1.4 Requesting a New IDIR User Id

Each Ministry is responsible for **IDIR** User Ids. Please see your ministry technical support contact to arrange this BEFORE requesting a CRTS User Id.

| Note: | Before requesting a new CRTS User Id an IDIR User Id must be established (see above).     |
|-------|-------------------------------------------------------------------------------------------|
|       | The naming convention used for the new CRTS User Id will be the same as the IDIR User Id. |

- The request for access must be submitted by email by a Manager of a Ministry or a person designated responsible for this authority.
- To create, delete, or change Training User Id or password please contact a CRTS System Administrator.
- CRTS allows for several different access roles, they are Analyst, Viewer, System Admin., Corporate and Cross Government The definitions for each of the respective roles are:

#### Role Types Definitions

- **Analyst:** An employee in a public body responsible for reviewing and processing records requested under the Act.
- Viewer: Viewer/Read Only
- System Admin: CRTS System Administrator role
- **Corporate:** Corporate Role (ability to see all requests except if applicant type categorized as an 'Individual' by the ministry

Cross Government: Govt. employee responsible for managing Cross Government Numbers

- Analyst the analyst role has the ability to Create, Read, and Update all requests assigned to their security level (example ministry level). They have read only access to all code tables.
- **Viewer** the viewer role has read only access of requests assigned to their security level (example ministry level).
- **System Administrator** the System Administrator role has Create, Read, Update and Delete on all Code Tables, and Organizational Units (Staff roles, Internal Organizations). This role is restricted to the CRTS Administrators.
- **Corporate** Corporate Role (ability to see all requests except if applicant type categorized as an 'Individual' by the ministry. Cannot create new requests.)
- Cross Government Govt. Employee responsible for managing Cross Government Numbers

The ministry can designate individuals as "Viewers" or "Analysts" to be included at either the ministry level or at any levels below the Ministry. (Divisions, Branches, Regions or Offices). For **example**: The "Ministry for Training" can designate a VIEWER to the "Training 1 Branch". This user will only have access to view those requests that are assigned to that specific branch not all of the ministry's requests.

#### 1.5.1 Changing or Deleting Existing CRTS User Ids

The request for changing or deleting access must be submitted by email by a Manager of a Ministry or a person designated responsible for this authority

#### 1.5.2 Resetting CRTS User Id Passwords

If a user requires their password to be reset they can send and email note to a CRTS System Administrator.

#### Page 8 SSB-2011-00033 2 Getting Started

To begin your session in the Corporate Request Tracking System Application you will need to be logged into the IDIR domain, open your internet browser and navigate to <u>http://gww.crts.gov.bc.ca</u>

CRTS Launch Page will be displayed as pictured below. Click the "Launch Application" button. A login screen will be displayed:

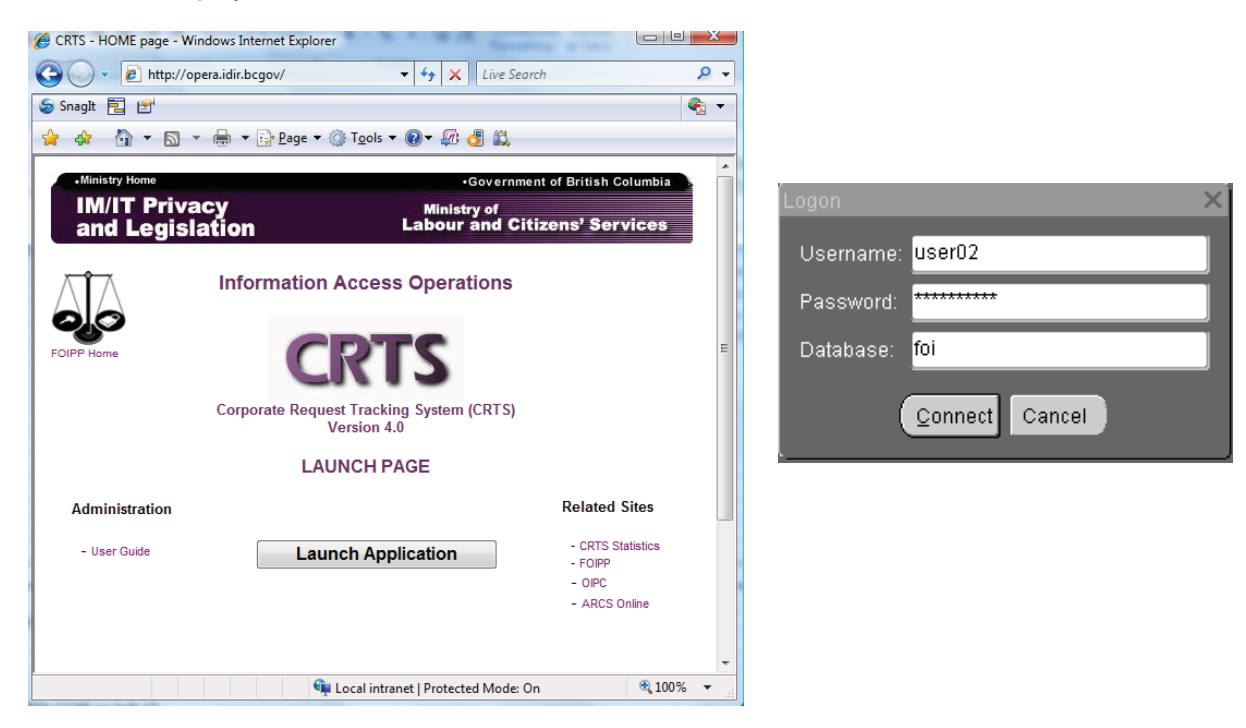

- Enter your CRTS User Id in the Username field
- Enter your Password in the Password field
- Enter "FOI" (Production Database) into the Database field
- Click on the "Connect" button to start the CRTS Application.

The Corporate Request Tracking System Application Main Menu will be displayed once your logon information has been validated.

| Elle Egit Becord 76gports System Admin Help Window<br>日 믜 和 ♪ + + + ∓ 〒 ?<br>Di FOI Main Menu                                                                                                    |                                                                                                    |
|----------------------------------------------------------------------------------------------------|----------------------------------------------------------------------------------------------------|
| Freedom<br>Of<br>Information<br>and Protection of Privacy<br>New Request Vitzard<br>New Cross Gord No.<br>Ouck Search<br>Request Number<br>Cross Gord Number<br>Cross Gord Number<br>Cross Gord Number<br>Cross Gord Number<br>Cross Gord Number<br>Cross Gord Number<br>Cross Gord Number<br>Cross Gord Number<br>Cross Gord Number | Corporate<br>Request<br>Tracking<br>System<br>Upper difference<br>Information Access<br>Operations Branch |
| Record: 1/1                                                                                                    | [)                                                                                                    |

# Once you log into CRTS, your USER ID and the database that you are logged into are displayed in the browser title bar.

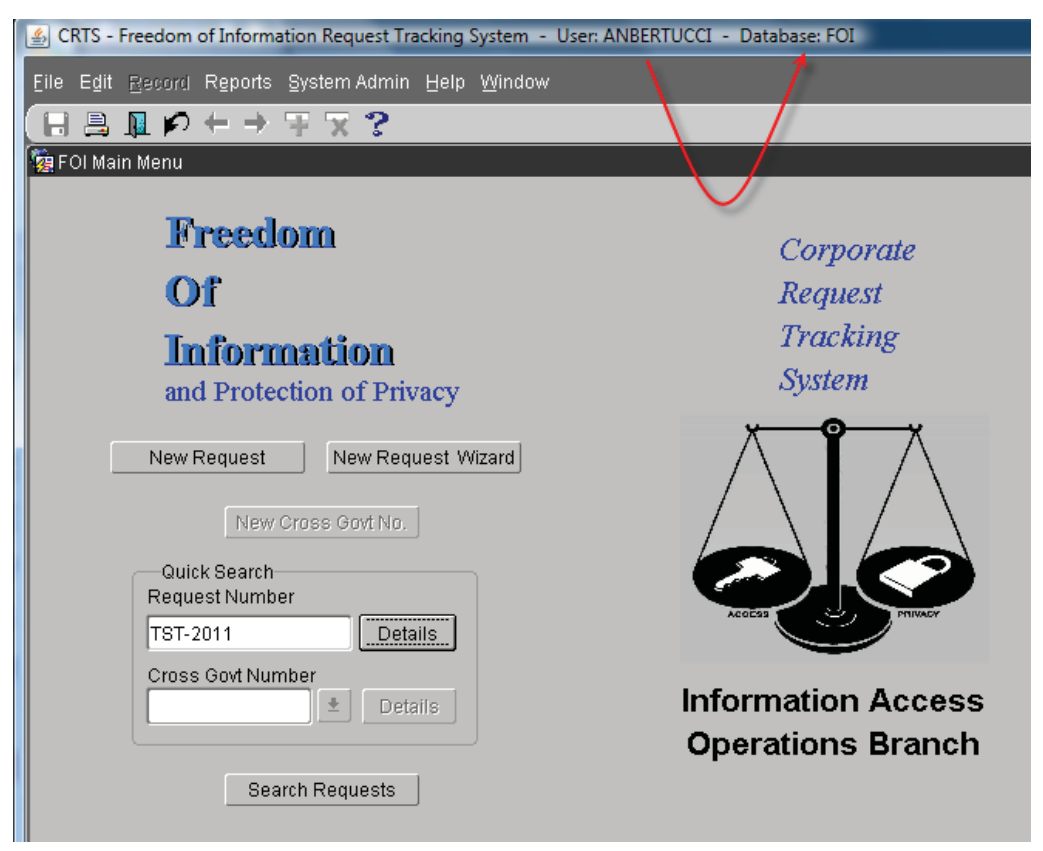

From this form, you are able to:

- Search for an Existing Request by clicking on the Search Requests button
- Create a New Request (Manually using **New Request** button or using the **New Request Wizard**) Retrieve an existing Request (If the Request Number is known) by entering the request number in the **Quick Search** text box and clicking on the **Details** button
- Run Reports & Produce Letters from the Reports Menu bar
- View Code Tables from the System Admin Menu bar
- Choose your User Preferences from the System Admin Menu bar
- Change your password from the System Admin Menu bar
- Show the About Dialog from the Help Menu bar
- Access the Working Days Calculator

| 🙀 Working Days Calculator Debeted bete | ::::::: <b>:</b> :::::::::::::::::::::::::::: |
|----------------------------------------|-----------------------------------------------|
|                                        |                                               |
|                                        |                                               |
| Start Date: 12-Aug-2011                | Fri                                           |
| # of working days: 12                  |                                               |
| # OF WORKING UAYS. 13                  |                                               |
| End Date: 31-Aug-2011                  | Wed                                           |
|                                        |                                               |
| Exit                                   |                                               |
|                                        |                                               |
|                                        |                                               |
|                                        |                                               |

#### 3.1 Long Running Requests Dialog

When you first log in to the system, you may be presented with a dialog box indicating that there are requests opened more than 300 days in the past that belong to Organizations with which you are associated. This message was designed as an alert for requests that may have inadvertently been forgotten or left on hold. The user has the option to print a report of the request details. Just click the "**No**" button to continue in the system.

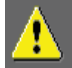

There are 10 open requests started prior to 29-MAR-2006 belonging to ORGS with which you are associated. Do you wish to print a report?

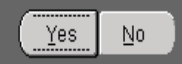

| OPERATIONAL<br>STANDARD: | To exit from the CRTS system or to close any of the forms; do <u>NOT</u> use the <b>small x in the upper right hand</b> corner of the document screen. Use instead the <b>I</b> " <b>Close</b> " icon located in the toolbar. |
|--------------------------|----------------------------------------------------------------------------------------------------|
|                          |                                                                                                    |

Tip: On the Edit Menu of the menu bar, a Copy and Paste function can be used to copy and paste information from form to form or you can use the keystroke combinations of Ctrl C and Ctrl V.

Options that may be selected by Corporate Users (ie staff Reports and Standards Unit, IAO), which are not available to Ministry Analysts, are:

- Create a New Cross Government Number using New Cross Government Number button
- Retrieve an existing Cross Government Number by entering the Cross Government Number in the Quick Search text box and clicking on the Details button. Alternatively you can use the LOV button to retrieve a list of existing Cross Government Numbers.

#### 3.2 Menu Options

There are a number of menu options that may be accessed.

#### 3.2.1 Reports Menu

All canned reports and letters may be chosen from this drop down. Detailed descriptions of all reports are included in later sections.

#### 3.2.2 System Admin Menu

Users may set their User Preferences and Maintain their Password by selecting from this menu.

#### 3.2.3 Help Menu

Users may display the Short cut keys or invoke the working days calculator from this menu. Please note that the online help, user guide and training guide are outdated and should not be relied on by users.

#### 3.3 Setting User Preferences

User preferences allow you to customize the application according to your individual preferences. To change your user preferences, choose **"User Preferences**" under the **"System Admin" Menu**. You will see the following User Preferences form, where you will enter all the necessary information to update your user preferences.

| 🚮 User Prefe                                  | rences                                                                      |                                                                   |                                                                                   | × |
|-----------------------------------------------|-----------------------------------------------------------------------------|-------------------------------------------------------------------|-----------------------------------------------------------------------------------|---|
| lf you are as<br>as a default<br>button for a | signed to more than o<br>when you enter / creat<br>list of the processing c | ne processing orga<br>e new request recor<br>irganizations you cu | nization you can select one<br>ds. Click the List of Values<br>rrently belong to. |   |
| Default Proc<br>Orga                          | nization                                                                    |                                                                   | <u>±</u>                                                                          |   |
|                                               | 🗖 Automatic Sa                                                              | ve when on Reques                                                 | t Details Form?                                                                   |   |
|                                               | Delete All                                                                  | Save                                                              | Close                                                                             |   |
|                                               | Delete All                                                                  | Save                                                              | Close                                                                             |   |

- If you are assigned to more than one Processing Organization, you can select one of them to be the default when you enter or create new request records. Click on the "Default Processing Organization" LOV icon, and choose the Processing Org that you want to default to. If you do not have a preference set it will default to NULL. If you do not want your Processing Organization to default, clear the default Processing Organization field and press the Save button. This will force you to enter the processing organization of your choice when creating new requests or searching for existing requests.
- 2. When you are making *updates* to the Corporate Request Tracking System, you can get the system to save your work *automatically* when navigating from form to form. In order for this automatic save to be in effect, you must **put a check mark** in the checkbox beside **"Automatic Save when on Request Details Form**?". [Warning, all form changes made will be committed without verification of the user]
- 3. If you want to delete all of your User Preferences, click on the Delete All button on the User Preferences form.
- 4. Click on the **Save button** on the User Preferences form to save your changes.
- 5. Click on the Close button on the User Preferences form to close this form.

#### 4 Password Maintenance

Changing passwords on a regular basis is a security measure against unauthorized use of the application.

To change your password, choose "**Change Password**" under the **System Admin option** in the Menu of the Main Menu Form. You will see the following Change Password form, where you will enter all the necessary information to change your password.

| 🌠 Change Password                                                                                     |
|----------------------------------------------------------------------------------------------------|
| Enter your old password and new password (twice).<br>Once completed, click the "Set Password" button. |
| Old Password:                                                                                         |
| New Password:                                                                                         |
| Confirm New Password:                                                                                 |
| Set Pa <u>s</u> sword Can <u>c</u> el                                                                 |

- 1. In the "Old Password" field, enter the password that you use to log into the application.
- 2. Enter a new password into the "New Password" field. It cannot start with the number "0".
- 3. Enter the new password again into the "Confirm New Password" field.
- 4. Click on the **"Set Password" button** to confirm the change. A confirmation message will be displayed when the password has been successfully changed.

To close the current form without saving any of the changes, click on the "Cancel" button. You will be returned to the Main Menu.

**Note:** There is no time restriction on your password, however characters such as %&# are not compatible with the current version of Oracle Forms.. If you forget your password, contact the CRTS Administrator to reset your password.

#### 5 Online Help (This section is under development)

NOTE: The online browser help menu is not current. Please refer to this manual until notified otherwise.

### 6 Request Creation

Select the Section below depending on what you want to do:

- See Section 6.1 below for steps on adding a new request manually
- See Section 6.2 below for steps on adding a new request using the "New Request Wizard"

| Tip: | On entry to the form, if a Request<br>before the tab's name. E.g. *Appli<br>saved, the tab will be updated acc<br>and the change was saved. The ta | Tab has one or more records <b>an asterisk (*)</b> will be placed<br>licants or *Activities. If a record is added or deleted and then<br>cordingly. E.g. *Applicants had one record which was deleted<br>ab now reads, Applicants. |
|------|----------------------------------------------------------------------------------------------------|----------------------------------------------------------------------------------------------------|
|      | *Applicants Exceptions Extensions                                                                                                    | Activities Reviews Related Rosts *Status History *All Comments                                                                                                    |
|      | Applicant Type Individual<br>Name                                                                                                    | <u>±</u>                                                                                                    |
|      | Smith, Carol                                                                                                    | 💿 Applicant 🔿 Affiliate 📥                                                                                                    |
|      |                                                                                                    | O Applicant O Affiliate Edit                                                                                                    |

#### 6.1 Adding a New Request Manually

To create a new request manually, click on the "New Request" button on the Main Menu form. You will see the following Request Details form where you will enter all the necessary information to create a new request. All fields that are BOLD are mandatory fields. The CRTS will not allow you to move to the next form until these fields have been completed. The Request number will be system generated once all the required (**Bolded**) fields have been completed and saved.

| Tip: | Double clicking in any date field will display a calendar. Double clicking in the Description and |
|------|---------------------------------------------------------------------------------------------------|
|      | Reason fields will open a text editor.                                                            |

| e E <u>d</u> it <u>R</u> ecord Ri       | eports System Admin He | lp <u>W</u> indow         |                                                     |                                                  |              |             |
|-----------------------------------------|------------------------|---------------------------|-----------------------------------------------------|--------------------------------------------------|--------------|-------------|
| 3 🔒 🏨 🕫 🕂                               | · → ∓ 🗙 ?              |                           |                                                     |                                                  |              |             |
| Request Details                         |                        |                           |                                                     |                                                  |              |             |
| Request No.                             |                        | ARCS                      |                                                     | 🛨 Cros                                           | s Govt No    | <u>+</u>    |
| Category                                | <u>±</u>               | Request Type              |                                                     | Subjec                                           | t            | <b>±</b>    |
| Description                             |                        |                           |                                                     |                                                  |              |             |
| Analyst ANBERTU                         |                        |                           | Processing Org                                      | TEST org                                         |              | <b>±</b>    |
| Status Open                             | 🛨 🛛 Status da          | ite                       | Received Date                                       | 15-AUG-2011                                      | Start Date   | 15-AUG-2011 |
|                                         |                        | Proce                     | essing Days Used                                    |                                                  | Due Date     |             |
| In sign-off Days                        | Publicatio             | on                        | 🛨 Reason 🛛                                          |                                                  |              |             |
| Fees<br>Total Estimated<br>Total Waived |                        | Total Actua<br>Total Paic |                                                     | Total Owing                                      |              |             |
| Disposition                             | ±                      | End Date                  |                                                     |                                                  |              | Comments    |
| Applicants Exce                         | ptions Extensions      | Activities R              | eviews Related Ro                                   | sts Status History                               | / All Commer | nts         |
| - Helenson no ( Exco                    |                        |                           |                                                     |                                                  |              | ]           |
| Applicant<br>Name                       | Туре                   |                           | <b>±</b>                                            |                                                  |              |             |
| Applicant<br>Name                       | Туре                   |                           | Applicant                                           | O Affiliate                                      | A            |             |
| Applicant<br>Name                       | Туре                   |                           | Applicant     Applicant                             | O <b>Affiliate</b><br>O Affiliate                | A<br>, [     | Edit        |
| Applicant<br>Name                       | Туре                   |                           | Applicant     Applicant     Applicant     Applicant | O <b>Affiliate</b><br>O Affiliate<br>O Affiliate |              | Edit        |

Click on the **Category** list of values (LOV) icon, choose the appropriate Category and Request Type for the request. The Category and Request Type will both be populated.

| Data Entry | When choosing Category and Request Type, "Routine Release" should be used            |
|------------|--------------------------------------------------------------------------------------|
| Standards: | only in cases where it has been determined that the records requested do not         |
|            | require access and privacy review and are routinely available to the public. In such |
|            | cases, the disposition of the request upon completion would be "full disclosure".    |

1. The ARCS number, where one exists, will be populated automatically based on the selected Category and Type. You may optionally override this value. Click on the **ARCS** list of values. (LOV) icon and choose the appropriate ARCS (optional) for the request.

| Data Entry | The ARCS number is to be recorded as part of the data entry in order to facilitate |
|------------|------------------------------------------------------------------------------------|
| Standards: | cross-referencing.                                                                 |

- 2. Click on the **Subject** LOV icon, choose the appropriate Subject (optional) for the request.
- 3. Fill in a **Description** of the request. If more space is required, double click the field and a larger text box will be displayed.

| Data Entry<br>Standards: | The <b>'records being requested'</b> description in the letter is to be provided in full and quoted directly from the applicant's request without quoting numbering i.e. 1., 2., lettering i.e. a), b), how an applicant requests records be sent and introduction statements such as 'I would like to request'. Alternatively, if the request description is larger than the Description field it should be shortened to the types of record/s being requested, specific subject/s of interest, a specific timeframe, if stated, and without the examples above. It is imperative that this field be filled appropriately for reporting and cross government purposes. The Description field for General FOI requests to be published will appear on the Open Information website. |
|--------------------------|----------------------------------------------------------------------------------------------------|
|                          | After any narrowing/clarification, or partial transfers of the request, the description is changed by the FOI Analyst assigned to the file so that the description reflects the final request wording. If any portion of the request is transferred, the transferred portion should be removed from the description field.                                                                                                    |
|                          | In addition, a "personal" name (under section 22 of the FOIPP Act) should not be included. Government employee names should be left in for most requests. There will be some exceptions to this if the wording in the request contains personal information about a government employee. For example: if there is reference to a Labour Relations or dismissal issue, we would need to protect the name of that employee. Note: CRTS does not have spell checking capability. Please remember to check for spelling errors.                                                                                                    |
|                          | Be mindful when copying and pasting text from another document that<br>copying the formatting may result in extra spaces and bullets appear in the<br>incorrect format. This may have an impact on what is seen on the <u>Open</u><br><u>Information website</u> .                                                                                                    |

4. The Analyst field automatically defaults to the username of the user presently signed in. The Processing Org. field defaults to the user's Processing Organization. If the user does not have a preference set it will default to NULL. Click on the **Analyst** or **Processing Org**. LOV icons to change the default.

| Note: | If you belong to more than one Processing Organization, see User Preferences |
|-------|------------------------------------------------------------------------------|
|       | section to change your default Processing Organization.                      |

- 5. The Status field defaults to "OPEN". Click on the Status LOV icon to change the status of the request.
- 6. The **Start Date** field defaults to the current date. The year in this field is used to assign a portion of the system generated request number. **Therefore always ensure the start date is correct when entering a new request, as the request number is not updateable**. For example, if a request comes in for the Attorney General at the end of December 2011 but is not entered in the system until January 2012, the request number generated when adding this request would be ATG-2012-0001 instead of ATG-2011-????. This request number cannot be changed. If the Start Date field needs to be changed, either type in the date in the correct format DD-MON-YYYY or double click the field for a pop down calendar and choose the date. (note, for pending requests under Section 5.1, the Start Date becomes the day the request is validated).
- 7. The **Received Date** field is a field reserved for the Intake team. This is the date the request is received by government. In most cases this date would be the same date as the start date. (note, for pending Section 5.1 requests the Start Date becomes the day the request is validated)

 The Due Date field is blank to start and will be automatically calculated and populated (30 days after start date) when the request is saved. If this date falls on a weekend or statutory holiday, the date will be re-calculated.

| Tip: | If you wish the system to re-calculate this field, delete the Due Date and save. |
|------|----------------------------------------------------------------------------------|
|      |                                                                                  |

- Click on the Applicant Type LOV icon (in the bottom half of the form), choose the appropriate type of applicant(s) submitting the request.
- 10. Click on the **1** "Save" icon to generate the request number and save the request information.
- 11. After saving, you could add Request Comments, Applicants, Exceptions, Extensions, Activities, Reviews or Related Requests.
- 12. In order to generate a request number, before leaving the Request Details form, you MUST add an Applicant. See **Applicant/Affiliate** Section below on adding an applicant.

#### 6.2 Adding a New Request using the New Request Wizard

To create a new request, click on the "New Request Wizard" button on the Main Menu form. This will take you to the New Request Wizard form. This is an easy way to add a Request and all mandatory information.

| 🙀 New Request Wizard |                                                                                                    |
|----------------------|----------------------------------------------------------------------------------------------------|
|                      | This Wizard will help you correctly<br>enter all the MANDATORY information<br>required to log a new request.<br>All <b>bold</b> fields MUST be entered.<br>Click on Cancel at any point if you<br>cannot complete the request logging<br>process. |
| New Request Wizard   | Click on Next to continue                                                                                                    |
| Cancel Page 1 of 7   | < Back Next > Einish                                                                                                    |

The New Request Wizard will guide you through the process of adding a new request. By following the step by step instructions included on the wizard pages, the process of adding a new request is ordered and simplified.

Navigation between wizard screens is facilitated by using the **NEXT** and **BACK** buttons. There is also a **CANCEL** button that allows you to abort the entry and a **FINISH** button to complete the process.

The wizard will prompt you to enter specific information, save, and will display the information on the Request Details form. A new request number will have been generated.

| Data Entry | When choosing Category and Request Type, "Routine Release" should be used            |
|------------|--------------------------------------------------------------------------------------|
| Standards: | only in cases where it has been determined that the records requested do not require |
|            | access and privacy review and are routinely available to the public. In such cases,  |
|            | the disposition of the request upon completion would be "full disclosure".           |

# 7 Applicant/Affiliate

Adding an Applicant is a mandatory process once a new request has been created and saved. You will not be able to exit the application without adding an applicant.

| *Applicants Exceptions Extensions *Activities Rev | views Related R | Rqsts *Status History *All Comments |
|---------------------------------------------------|-----------------|-------------------------------------|
| Applicant Type Individual<br>Name                 | <u>+</u>        |                                     |
| Smith, Carol                                      | Applicant       | O Affiliate                         |
|                                                   | Applicant       | C Affiliate Edit                    |
|                                                   | Applicant       | O Affiliate                         |
|                                                   | Applicant       | O Affiliate                         |
|                                                   |                 |                                     |

- 1. To add an Applicant or Affiliate, select the "Applicants" Tab from the Request Details Form.
- 2. Click on the "**Add**" button. This will take you to the Search Parties form where you may search for an existing applicant/affiliate, or create a new applicant/affiliate. The system forces a search before enabling the user to create a new applicant manually or via the Applicant Wizard.
- 3. Select the Section below depending on what you want to do:
  - See Section 8.1 below for steps on Searching for an existing Applicant.
  - See Section 8.2 below for steps on **Creating an Individual** Applicant.
  - See Section 8.3 below for steps on Creating an External Organization Applicant.
  - See Section 8.4 below for steps on Creating an Applicant using the Applicant Wizard.

**Tip:** On entry to the form, if a Request Tab has one or more records an asterisk (\*) will be placed before the tab's name. E.g. \*Applicants. If a record is added or deleted and then saved, the tab will be updated accordingly. E.g. \*Applicants had one record which was deleted and the change was saved. The tab now reads, Applicants.

#### 7.1 Searching For An Applicant

To help prevent duplicate entries, a search is required before a new applicant may be added. The 'Add New' and 'Wizard' buttons will not be available until a search is done.

| Ordenia    |          |      |                                                |             |       |
|------------|----------|------|------------------------------------------------|-------------|-------|
| Marmo      |          | -    | cav. E                                         |             |       |
| Country    | (and )   | _    | ProulDtate                                     | -           |       |
| county I   | <u> </u> |      |                                                | <u> </u>    | Searc |
| Result Set |          |      |                                                |             |       |
| Party Name | Address  | City | Prov/State Country                             | Postal Code |       |
|            |          |      |                                                | <u> </u>    | 田山    |
|            |          |      |                                                |             | Add N |
|            |          |      |                                                |             |       |
|            | _        |      |                                                |             | Wiza  |
|            |          |      |                                                |             |       |
| ·          | _        |      | — <u>                                     </u> | _ <u></u>   |       |
|            |          |      | —i—i—                                          |             |       |
|            |          | i    |                                                |             |       |
|            |          |      |                                                |             | S.    |

 Enter the applicable search criteria in the Name, Country, City, and Prov/State fields. The Name field is the only mandatory field. The format of the Name field is 'Last Name, First Name'. If you do not know the full name of the user, enter the group of letters that you do know surrounded by '%' signs into the field. E.g. '%ee%' this will retrieve all the users where their first or last name contains the letters 'ee' such as 'Maureen' or 'Lee'.

| Time | $\frac{9}{10}$ is a wild part that allows you to approx for taxt anywhere in that field |
|------|-----------------------------------------------------------------------------------------|
| TIP: | % is a wild card that allows you to search for text anywhere in that field.             |
|      |                                                                                         |

- Click on the Search button or the Enter key. If your query returns 16 or more results, a dialogue box will be displayed. It will indicate the number of results that your query generated and will allow you to change your query in order to reduce the number of hits produced.
- 3. From the Result Set, **highlight the applicant** that you wish to add to the request and click on the "**OK**" button. This will return you to the Request Details form.
- 4. The party's name will be filled out in the Name field of the Applicants tab. Determine whether the party is an applicant or an affiliate and pick the radio button accordingly.

| Data Entry<br>Standards: | When you are entering an individual applicant that is representing an organization, the individual is to be recorded as the " <b>Applicant</b> " and the organization that the individual is representing about the reported on the " <b>Affiliate</b> ". For Example, lease |
|--------------------------|----------------------------------------------------------------------------------------------------|
|                          | Smith works for the Uniglobe Newspaper. Joe Smith would be the "Applicant", the                                                                                                    |
|                          | "Applicant Type" would be "Media" and Uniglobe would be the "Affiliate".                                                                                                    |

- 5. Once all the information has been entered, click on the **1** "Save" icon.
- 6. At this point, you could add Exceptions, Extensions, Activities, Reviews and Related Requests to this request.
- 7. To search for, or add additional applicants/affiliates, repeat the above steps starting at Section 5.

#### 7.2 Creating an Individual Applicant Manually

Click on the "Add New" button from the Search Parties form to add a new applicant. This will take you to the Applicant Details form where you may create a new applicant.

| Note: | All <b>"Staff Roles"</b> checkboxes dimmed. They become available when "Type" is Staff. Only System Administrators can create new internal Organizations and Staff types. |
|-------|----------------------------------------------------------------------------------------------------|
|       | All <b>"Organization"</b> fields are dimmed. They become available when "Type" is External or Internal Organization.                                                      |

| Applicant Details                                      |         |                      |                |                     |                    |
|--------------------------------------------------------|---------|----------------------|----------------|---------------------|--------------------|
| Category                                               | ±       | Type<br>C Individual | C External Org | Staff Roles - Syste | m Admin<br>B Staff |
| Individual  Last Name First Name Middle Name User Name |         |                      | Organization   |                     |                    |
| Addresses Contac                                       | Address | City                 | Prov/State Cou | untry               | Postal Code        |
| ±                                                      | -       |                      |                |                     |                    |
| ±                                                      |         |                      | *              | <u>+</u>            |                    |
| <u>*</u>                                               | J       |                      | *              | 4                   | <b>_</b>           |

- 1. Click on the "**Category**" LOV icon, choose the appropriate Category for the applicant. This is a mandatory field.
- 2. To create an Individual Applicant, the "**Type**" radio button Should be set to "**Individual**" (default). This indicates that the applicant is an individual and not an external organization. Two radio buttons, Staff and Internal Org are dimmed since only System Administrators can create new Internal Organizations and Staff types.
- 3. Enter all the relevant information in the following fields: Last Name, First Name, and Middle Name if possible. Last Name is the only mandatory field for an individual. User Name field is dimmed since only Staff members have User Names
- 4. Once all the information has been entered, click on the 🖬 "Save" icon.
- 5. At this point, you could add Addresses and Contact Means.
- 6. Close this form by clicking on the 🔛 "Close" icon. This will return you to the Request Details form, with the applicant's name displayed in the Applicants Tab.
- 7. Determine whether the party is an applicant or an affiliate, and pick the radio button accordingly.

| Data Entry<br>Standards: | If you are entering an individual applicant that is representing an organization, the individual is to be recorded as the "Applicant" and the organization that the individual is representing is to be recorded as the "Affiliate". <b>For Example:</b> Joe Smith works for the Uniglobe Newspaper. Joe Smith would be the "Applicant", the "Applicant Type" would be "Media" and Uniglobe would be the "Affiliate". |
|--------------------------|----------------------------------------------------------------------------------------------------|
|                          | If applicant is Federal, Foreign or Aboriginal government then "Applicant Type" is "Other Government.                                                                                                    |

8. Repeat the above steps starting at Section 5 above to add additional applicants/affiliates.

#### 7.3 Creating An External Organization Applicant

Click on the "**Add New**" button from the Search Parties form to add a new applicant. This will take you to the Applicant Details form where you may create a new applicant.

# Note:All Staff Roles checkboxesImage: are dimmed. They become available when Type is Staff.<br/>Only System Administrators can create new Internal Organizations and Staff types.All Individual fields are dimmed. They become available when Type is Individual or Staff.

All **Individual** fields are dimmed. They become available when Type is individual or Staff.

| 🧖 Applicant Details                  |              |                  |               |             |
|--------------------------------------|--------------|------------------|---------------|-------------|
| Category +                           | Туре         |                  | Staff Roles — |             |
|                                      | C Individual | External Org     | 🔽 Viewer 🔳 Sy | vstem Admin |
|                                      | C Staff      | C Internal Org   | 🗖 Analyst 🗖 C | PIAB Staff  |
| - Individual                         |              | - Organization - |               |             |
| Last Name                            |              | Name             |               |             |
| First Name                           |              | Unit             |               |             |
| Middle Name                          |              | Code             |               |             |
| User Name                            |              |                  |               |             |
| I                                    |              |                  |               |             |
|                                      |              |                  |               |             |
| Addresses Contact Means Affiliations | Requests     |                  |               |             |
| Address Type Address                 | City         | Prov/State C     | Country       | Postal Code |
| ±                                    | 4            | ±                |               | <u>+</u>    |
| *                                    |              | *                |               | *           |
| *                                    |              | *                |               | ±           |
| *                                    |              | ±                |               | ±           |
| ±                                    |              | *                |               | ±           |
|                                      |              | ·                |               |             |

- 1. Click on the **Category** LOV icon, choose the appropriate Category for the external organization. This is a mandatory field.
- To create an External Organization Applicant, the "Type" radio button Should be set to "External Org". This indicates that this applicant is an organization and not an individual. Two radio buttons, Staff and Internal Org are dimmed since only System Administrators can create new Internal Organizations and Staff types.
- 3. Enter the external organization's name in the Organization **Name** field. Unit and Code are dimmed since these two fields are only used when adding an Internal Organization.
- 4. Once all the information has been entered, click on the D "Save" icon.
- 5. At this point, you could add Addresses and Contact Means, or view Affiliations and Requests.
- 6. Click on the Addresses Tab.

Addresses are optional; however once you start entering any of the mandatory address fields you must complete the address. For example: if you click on the Address Type LOV icon and choose "Home Address", then the Address, City and Country fields MUST be entered.

1. To add an Address, select the "Addresses" Tab from the Applicant Details Screen.

| Addresses     | Contact | t Means | Affiliations | Re | quests |        |         |         |       |             |
|---------------|---------|---------|--------------|----|--------|--------|---------|---------|-------|-------------|
| Address Type  | ;       | Address |              |    | City   | Prov/S | tate    | Country |       | Postal Code |
| Mailing Addre | ess 🛨   |         |              |    |        | BC     | ŧ       | Canada  | Ŧ     | <u> </u>    |
|               | *       |         |              |    |        |        | ±       |         | *     |             |
|               | *       |         |              |    |        |        | ±       |         | *     |             |
|               | +       |         |              |    |        |        | $ \pm $ |         | $\pm$ |             |
|               | *       |         |              |    |        |        | ±       |         | *     | <b></b>     |

- 2. Click on the **Address Type** LOV icon and choose the appropriate Address Type. The default for Address Type is "Mailing Address".
- 3. Enter the address in the **Address** text box.
- 4. Enter the city in the **City** text box.
- 5. Pick the desired item from the LOV icon for the **Prov/State** field if it is different from the one displayed. The default for Prov/State is BC. If you pick a province from the LOV icon, the country field will be automatically populated with the corresponding country.
- 6. Pick the desired item from the LOV icon for the **Country** field if it is different than the one displayed. The default for Country is Canada.
- 7. Enter the **Postal Code** if applicable (optional).
- 8. To enter additional addresses, click on the **\*\*** "Insert" icon or click on the next available record (the row directly below this address) and repeat the above steps.
- 9. Once all the information has been entered, click on the **1** "Save" icon.

#### 7.3.2 Adding Contact Means

The term "contact means" is the method of contacting an applicant whether it is by telephone, fax etc. Contact Means are optional, however once you start entering any of the mandatory contact means fields you must complete the contact information. For example: If you enter a Contact Means Type of Telephone then the Description, which is the telephone number becomes mandatory.

1. To add a Contact, select the "Contact Means" Tab from the Applicant Details form.

| Addresses Contact Me | eans Affili | ations Requests |
|----------------------|-------------|-----------------|
| Contact Means Type   |             | Description     |
|                      | Ŧ           |                 |
|                      | <u>+</u>    |                 |
|                      | ±.          |                 |
|                      | *           |                 |
|                      | ±.          | ▼               |
|                      |             |                 |

- 2. Click on the **Contact Means** Type LOV icon, choose the appropriate Contact Means Type for the applicant.
- 3. Enter the **Description** of the contact means (example phone number 444-3344). This field is mandatory and must be entered.
- 4. To enter additional contact means, click on the 📑 "Insert" icon or click on the next available record (the row directly below this contact means) and repeat the above steps.
- 5. Once all the information has been entered, click on the **D** "Save" icon.
- 6. At this point, you could View Affiliations and Requests.
- 7. Click on the Affiliations tab.

#### 7.3.3 Viewing Parties Affiliated To The Applicant

You can view affiliations (that you are authorized to view) by selecting the **Affiliations tab** from the Applicant Detail form. This will display other parties that are associated to this applicant. Affiliates are parties that have been assigned to a request as an "Affiliate" when this party was assigned to the same request as the "Applicant".

| Addresses Contact Means | Affiliations | Requests |  |
|-------------------------|--------------|----------|--|
| Affiliate Name          |              |          |  |
|                         |              |          |  |
|                         |              |          |  |
|                         |              |          |  |
|                         |              |          |  |
|                         |              |          |  |
|                         |              |          |  |

At this point you could view Requests related to this Applicant. Click on the Request tab.

#### 7.3.4 Viewing Requests Related To The Applicant

You can view other requests that the applicant has made (which you have the authority to view) by selecting the Requests tab.

| - | Addresses  | Conta | ct Means   | Affiliations |   | Requests    |          |
|---|------------|-------|------------|--------------|---|-------------|----------|
|   | Request No |       | Start Date | Due Dat      | э | Description | Status   |
|   |            |       |            |              |   |             | <u> </u> |
|   |            |       |            |              |   |             |          |
|   |            |       |            |              |   |             |          |
|   |            |       |            |              |   |             |          |
|   |            |       |            |              |   |             |          |
|   | ,          |       |            | ,            |   | ,           | ·        |
|   |            |       |            |              |   |             |          |

- 1. Close this form by clicking on the 💵 "Close" icon.
- 2. To add additional applicant/affiliates, repeat the above steps starting at Section 5 above.

#### 7.4 Creating a new applicant using the Applicant Wizard

You can also click on the "**Wizard**" button from the Search Parties form to add a new applicant. This will take you to the New Applicant Wizard form. This is an easy way to add an Applicant and all associated information.

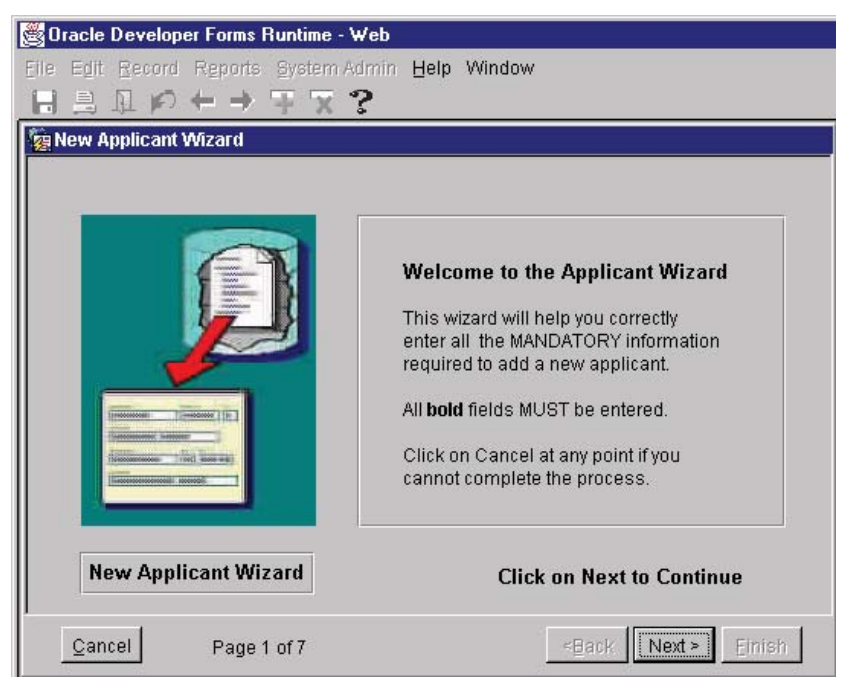

The New Applicant Wizard will guide you through the process of adding a new applicant to a request. By following the step by step instructions included on the wizard pages, the process of adding a new applicant is ordered and simplified.

Navigation between wizard screens is facilitated by using the **NEXT** and **BACK** buttons. There is also a **CANCEL** button that allows you to abort the entry and a **FINISH** button to complete the process.

The wizard will prompt you to enter specific information, save, and will display the information on the Request Details form.

#### 7.5 Updating an Applicant

To update applicant information, highlight the applicant name in the Applicant Tab and press the **Edit** button. The applicant details form will be displayed and the information may be updated.

| Data Entry<br>Standards: | Applicant information updated through the applicant details form will be reflected on <b>all</b> requests associated with the applicant. |
|--------------------------|----------------------------------------------------------------------------------------------------|
|                          | If the changes should only affect a single request, create a new applicant with the desired change information.                          |

#### 7.6 Deleting an Applicant

To remove an applicant from a request, highlight the applicant name, and either select **"Remove"** from the **"Record"** menu or press the **\*** "Remove" icon on the toolbar.

| Data Entry<br>Standards: | You must always have at least one applicant for every request. |
|--------------------------|----------------------------------------------------------------|
|--------------------------|----------------------------------------------------------------|

## 8 Request Maintenance

At this point, you have completed the mandatory fields for a request and added an applicant/affiliate. You could now add Fee Details, Exceptions, Extensions, Activities, Reviews, Related Requests and Request Comments to this request.

| Tip: | On entry to the form, if any Request Tab has one or more records an asterisk (*) will be      |
|------|-----------------------------------------------------------------------------------------------|
|      | placed before the tab's name. E.g. *Applicants. If a record is added or deleted and then      |
|      | saved, the tab will be updated accordingly. E.g. *Applicants had one record which was deleted |
|      | and the change was saved. The tab now reads, Applicants.                                      |

#### 8.1 Adding Fee Details

Fill in the Fee: **Total Estimated, Total Waived, Total Actual, and Total Paid** if fees apply. The Total Waived amount should not exceed the Total Estimated amount. You will be prompted if this occurs. The Total Owing field amount will be automatically calculated and populated when the request is saved.

\*New! It is mandatory to complete all necessary Fee fields before closing off a request The Total Paid will be published on the Open Information website for all published requests.

| Data Entry<br>Standards: | It is <b>mandatory</b> that all fee information to be recorded in relation to each request. The Total Estimated is the estimated amount to fulfill the request that is quoted to the                                                                                         |
|--------------------------|----------------------------------------------------------------------------------------------------|
| *New!                    | applicant in the fee response letter. The Total Actual is the final amount calculated in fulfilling the request. The Total Owing will vary depending upon whether a portion of the Total Actual has been waived and whether there has been a deposit made on the Total Paid. |

#### 8.2 Adding Extensions

1. To add an Extension, select the "Extensions" Tab from the Request Details form.

| Applicants | Exceptions  | Extensions | Act      | ivities | Reviev   | vs    | Related Rqsts | Sta | atus History | A | ll Comme | ents |          |
|------------|-------------|------------|----------|---------|----------|-------|---------------|-----|--------------|---|----------|------|----------|
| Ext        | ension Type |            |          | Extens  | ion Days | Exter | nsion Authori | ty  |              |   |          |      |          |
|            |             |            | ŧ        | 30      |          |       |               |     |              | ŧ |          |      |          |
|            |             |            | <u>+</u> |         |          |       |               |     |              | ± |          |      | Comments |
|            |             |            | ±        |         |          |       |               |     |              | ± | 1  -     |      |          |
|            |             |            | <u>+</u> |         |          |       |               |     |              | ± | -        |      |          |
|            |             |            |          | r       |          |       |               |     |              |   |          |      |          |

2. Click on the Extension Type LOV icon and select the appropriate Extension for the request.

| Data Entry<br>Standards: | The Extension Types are provided in the LOV box. The public body may only extend the response time for a request for 30 days as outlined in Section 10 of the FOIPP Act. Extensions for longer periods of time must be approved by the Information and Privacy Commissioner. The applicant may also agree to an extended response time. |
|--------------------------|----------------------------------------------------------------------------------------------------|
|--------------------------|----------------------------------------------------------------------------------------------------|

- 3. The **Extension Days** field defaults to 30. Enter the number of days that the request will be extended into the Extension Days field if it is different from the default.
- 4. Click on the Extension Authority LOV icon and select the appropriate Extension Authority for the request.

- 5. To enter additional extensions to the request, click on the **a** "Insert" icon or click on the next available record and repeat the above steps.
- 6. Once all the information has been entered, click on the Due Date field will automatically be updated to reflect the extension.
- 7. At this point, you may now add Extension Comments (see the section "Adding Request Comments"), Activities, Reviews and Related Requests to this request or close the Request Details form. Click on the **Activities tab**.

#### 8.3 Adding Activities / Tasks

1. To add Activities and Tasks, select the "Activities" Tab from the Request Details form.

| Tip:  | Activities and Task Types are major and minor milestones.                                                                                                    |
|-------|----------------------------------------------------------------------------------------------------|
| *New! | As of Fiscal 09/10, <b>mandatory</b> activities have been implemented – see (or <u>click</u> <u>here</u> ) the Data Entry Standards portion of this document. |

| Applicants | Exceptions | Extensions | Activities | Reviews   | Related R | qsts Status | History All Cor | nments |      |
|------------|------------|------------|------------|-----------|-----------|-------------|-----------------|--------|------|
|            | Туре       |            | Status     | Start Dat | te Ta     | arget Date  | End Date        |        |      |
|            |            |            |            |           |           |             |                 | -      | Edit |
|            |            |            |            |           |           |             |                 |        | New  |
|            |            |            |            |           |           |             |                 | ⊸      |      |
|            |            |            |            |           |           |             |                 |        |      |

2. Click on the "**New**" button. This will take you to the Maintain Activity / Task Details form where you may enter request activities.

| Tip:  | Activities and Task Types are major and minor milestones.                                                                                              |
|-------|----------------------------------------------------------------------------------------------------|
| *New! | As of Fiscal 09/10, <b>mandatory</b> activities have been implemented – see (or click <u>here</u> ) the Data Entry Standards portion of this document. |

#### 8.3.1 Entering Request Activities

Request Activities allow you to keep track of the activities that need to be accomplished in order to complete the work related to this request.

See (or click here) for Section 13.2 of the Data Entry Standards for activities that are mandatory to use.

Tip:On entry to the 'Maintain Activity/Tasks' form, if a there are one or more activity or task<br/>comments an asterisk (\*) will be placed before the button's name (e.g. \*Activity<br/>Comments). If a comment is added or deleted and then saved, the button will be<br/>updated accordingly. (e.g. \*Activity Comments had one record, which was deleted,<br/>and the change was saved. The tab now reads, Activity Comments).

| 🖉 CRTS - Freedo     | m of Information Re                    | eque | st Trackin | g Sy | stem - User | r: F | OITEST   | TER -    | Databas          | e: foit |                   |            |          |
|---------------------|----------------------------------------|------|------------|------|-------------|------|----------|----------|------------------|---------|-------------------|------------|----------|
| Eile Edit Record    | Reports System Ac                      | Imin | Help Win   | dow  |             |      |          |          |                  |         |                   |            |          |
|                     | $\leftarrow \rightarrow \mp \propto 1$ | 2    |            |      |             |      |          |          |                  |         |                   |            |          |
| 🧟 Maintain Activity | / Task Details                         |      |            |      |             |      |          |          |                  |         |                   |            |          |
| Request No.         | PA-2004-00052                          | Cat  |            | nal  |             | -    | ivna la  | anora    |                  | C+-     | atue Ta           | Inon       |          |
| Analyst E           |                                        | Ctor |            |      | 2004 Du     |      | Voto 1   | 5 NOU    | 2004             | End     | ando ji<br>Doto E | open       |          |
| Description         | OILESIEK                               | otan | Date 150-6 | DEF- | 2004 DU     | Je L | Annlic   | ant ( At | -2004<br>filiato | Chur    | Jale              |            |          |
| This is a tes       | Description Applicant / Amiliate       |      |            |      |             |      |          |          |                  |         |                   |            |          |
|                     |                                        |      |            |      |             |      |          | ouror    |                  |         |                   |            | - 7      |
|                     |                                        |      |            |      |             |      |          |          |                  |         |                   |            |          |
| 0.000               |                                        |      |            |      |             |      |          |          |                  |         |                   |            | -        |
| Activity L          | Petalls                                | habe | etical     |      |             |      |          |          |                  |         |                   |            |          |
| Activity Type       |                                        |      |            | ŧ    | Start Date  | 30   | -SEP-20  | 004      | Targe            | et Date |                   |            |          |
| Status              | Started                                |      |            | ŧ    | End Date    |      |          |          |                  |         | Activit           | ty Comme   | nts      |
| Task De             | tails                                  |      |            |      |             |      |          |          |                  |         |                   |            |          |
| Task Type           | 🗌 Alphabetical                         |      | Start Date |      | Target Date | E    | End Date | е        | Assigne          | d To    |                   | C Shov     | / Ali    |
|                     |                                        | ±    |            |      |             |      |          |          |                  |         |                   | <u>±</u> . | <u> </u> |
|                     |                                        | *    |            |      |             |      |          |          |                  |         |                   | *          |          |
|                     |                                        | *    |            |      |             |      |          |          |                  |         |                   | *          |          |
|                     |                                        | *    |            |      |             |      |          |          |                  |         |                   | *          |          |
|                     |                                        | *    |            |      |             |      |          |          |                  |         |                   | *          | •        |
|                     |                                        |      |            |      |             |      |          |          |                  |         | Task              | Commer     | its      |
|                     |                                        |      |            |      |             |      |          |          |                  |         |                   |            |          |

- 1. Click on the **Activity Type** LOV icon, choose the appropriate Activity Type for the Activity.
- The Start Date field defaults to the current date. If this field needs to be changed, click in the field and type in the date in the correct format DD-MON-YYYY or double click the field for a pop down calendar and choose the date.
- 3. Type the date in the **Target Date** field (optional). The correct format is DD-MON-YYYY or double click the field for a pop down calendar and choose the date.
- 4. Click on the Status LOV icon, choose the appropriate Status for the Activity (optional).
- 5. The **End Date** field (optional) should be filled in when completing an activity. Type the date in the correct format DD-MON-YYYY or double click the field for a pop down calendar and choose the date.
- 6. Click on the **1** "Save" icon to save the <u>activity</u> information.
- 7. To enter additional Activities, click on the 1 "Close" icon, then click on the "New" button on the Activities Tab and repeat the above steps.
- 8. You may now add Activity Comments (See the section "Adding Request Comments"), Activity Tasks, Reviews and Related Requests to this request or close the Maintain Activity/Task Details form.

#### 8.3.2 Entering Activity Tasks

Activity Tasks are the breakdown of the tasks that need to be accomplished in order to complete the work related to a particular activity

- 1. Click on the **Task Type** LOV icon, choose the appropriate Task Type for the Task. [Note: Task Type "**Consultation**", both internal to government and external, should be logged in cases where there is a body of records requiring review and comment.]
- 2. The **Start Date** field defaults to the current date. If this field needs to be changed, click in the field and type in the date in the correct format DD-MON-YYYY or double click the field for a pop down calendar and choose the date.
- 3. Type the date in the **Target Date** field (optional). The correct format is DD-MMM-YYYY, or double click the field for a pop down calendar and choose the date.
- 4. The **End Date** field (optional) should be filled in when completing a task. Type the date in the correct format DD-MON-YYYY or double click the field for a pop down calendar and choose the date.
- 5. Click on the **Assigned To** LOV icon, choose the appropriate organization that is assigned the task (optional).
- 6. Click on the "Save" icon to save the task information.
- 7. To enter additional Activity Tasks, click on the **\*\*** "Insert icon or click on the next available record and repeat the above steps.
- 8. After saving, you may add Task Comments (See the section "Adding Request Comments"), Reviews and Related Requests to this request.
- 9. Close the Maintain Activity/Task Details form by clicking on the Ha "Close" icon. Click on the Reviews tab.

| Tip:  | Activities and Task Types are major and minor milestones.                             |
|-------|---------------------------------------------------------------------------------------|
| *New! | As of Fiscal 09/10, mandatory activities have been implemented – see (or <u>click</u> |
|       | here) the Data Entry Standards portion of this document.                              |

#### 8.4 Publication Task \*New

Effective immediately, "**Quality Assurance Review**" task code has been implemented for use. It is located under the mandatory activity "Reviewing Records". To add this task, see above steps as well as the Data Entry Standards portion of this document.

|                                                   | Alp                                    | hab      | etical     |             |             |                                  |               | -    |
|---------------------------------------------------|----------------------------------------|----------|------------|-------------|-------------|----------------------------------|---------------|------|
| ctivity Type                                      | Reviewing Records                      | -        |            | Start Date  | 12-APR-2011 | Target Date                      |               |      |
| Status                                            | Started                                |          |            | End Date    |             |                                  | Activity Comm | ents |
|                                                   |                                        |          |            |             |             |                                  |               |      |
| Task De<br>Task Type                              | tails<br>Alphabetical                  | -        | Start Date | Target Date | End Date    | Assigned To                      | C Sho         | w Al |
| Task De<br>Task Type<br><mark>Quality Assu</mark> | tails<br>Alphabetical<br>trance Review | <u>+</u> | Start Date | Target Date | End Date    | Assigned To<br>O'Neill, Jennifer | □ Sho         | w Al |
| Task De<br>Task Type<br>Quality Assu              | tails<br>Alphabetical<br>arance Review | •        | Start Date | Target Date | End Date    | Assigned To                      | Sho<br>       | w Al |

#### 8.5 Overdue Comments \*New

Comments to cover most common reasons for overdue requests:

| Backlog            | Use when requests are delayed because of internal workload issues               |
|--------------------|---------------------------------------------------------------------------------|
| Consultation delay | Use when request was delayed due to external consultation                       |
| Sign-off delay     | Use when request was delayed due to sign-off time                               |
| Program area delay | Use when request was delayed because records were slow coming from program area |

| quest Comments                |                              |                                    |                                         |               |                                    |
|-------------------------------|------------------------------|------------------------------------|-----------------------------------------|---------------|------------------------------------|
| Comment Level                 |                              | Created By                         | Created Date                            | Modified E    | /alid values for Comment Level 🕬 🗙 |
| Overdue Comments              | <b>±</b>                     |                                    |                                         |               |                                    |
|                               | ±                            |                                    | Ì                                       |               | Find %                             |
|                               |                              | ;<br>                              | î                                       | i             |                                    |
|                               |                              | ۱ <u>ــــــ</u>                    | ÷                                       |               | Comment Level                      |
|                               | <u>l</u> Ě                   | J[                                 | Ļ                                       | ļ             | Analyst Comments                   |
|                               |                              |                                    |                                         |               | Cross Government Comments          |
|                               | <u>+</u>                     |                                    | 1                                       |               | Executive Comments                 |
| Commonto                      |                              |                                    |                                         | л             | Number of Pages                    |
| Oten devel comments t         |                              |                                    | fan augustus na mu                      | a ata:        | Overdue Comments                   |
| Backlog<br>Consultation delay | Use when del<br>Use when del | ayed because o<br>ayed due to exte | finternal worklo:<br>ernal consultation | ad issues     | Eind OK Cancel                     |
| Sign-off delay                | Use when del                 | ayed due to sigi                   | n-off time                              |               |                                    |
| Program area delay            | Use when del                 | ayed because n                     | ecords were slov                        | w coming fror | m program area                     |
|                               |                              |                                    |                                         | Save          | Close                              |

#### 8.6 Adding Reviews

1. To add a Review, select the "Reviews" Tab from the Request Details form.

| Review Type Start Date Reason Outcome |     |
|---------------------------------------|-----|
|                                       |     |
|                                       | lit |
|                                       |     |
|                                       | W   |

2. Click on the "**New**" button. This will take you to the Request Review Details form where you may enter request reviews.

If a review is held, you must fill in the following information.

| 🛞 CRTS - Freedom of Information Request Tracking System - User: FOITESTER - Database: foit |          |
|--------------------------------------------------------------------------------------------|----------|
| Eile Egit Record Reports System Admin Help Window                                          |          |
| BB₽ P ← → ∓ X ?                                                                            |          |
| Request Review Details                                                                     | _ 8 ×    |
| Request No TRA-2004-00052 Category Formal Type General Status C                            |          |
| Analyst FOITESTER Start Date 30-SEP-2004 Due Date 15-NOV-2004 End Date                     | <u> </u> |
| Description Applicant / Affiliate                                                          |          |
| This is a test request Smith, Carol                                                        | -        |
|                                                                                            |          |
|                                                                                            | <b>•</b> |
| Review Details                                                                             |          |
| Review Type 📃 📃 Judicial Revie                                                             | ew?      |
| IPC No Portfolio Officer                                                                   | -        |
| Status                                                                                     | -        |
|                                                                                            |          |
| Reason Order No                                                                            |          |
| Start Date 30-SEP-2004 Day 68 Hearing Date                                                 | -        |
| Closed Date Day 90 Boview Common                                                           | to       |
| Review Commen                                                                              |          |

- 3. Click on the **Review Type** LOV icon, choose the appropriate Review Type for the Review.
- 4. If the Review is a Judicial Review, check the Judicial Review checkbox (optional).

Data Entry<br/>Standards:If a review proceeds to judicial review, public bodies must indicate in the box on<br/>the "Request Review Details Form" that it has proceeded to judicial review.

- 5. Enter the IPC Number for the Review.
- 6. Enter the name of the **Portfolio Officer** for the Review (optional).
- 7. Click on the Status LOV icon, choose the appropriate Status for the Review.
- 8. Click on the Outcome LOV icon, choose the appropriate Outcome for the Review (optional).
- 9. Click on the **Reason** LOV icon, choose the appropriate Reason for the Review.
- 10. Enter the Order Number (optional).
- 11. The **Start Date** field defaults to the current date. If this field needs to be changed, click in the field and type in the date in the correct format DD-MON-YYYY or double click the field for a pop down calendar and choose the date.

- 12. The Day 68 date field is blank to start but will be automatically calculated and populated (68 days after the start date) when the review is saved.
- 13. Enter a date in the **Hearing Date** field (optional). Type the date in the correct format DD-MON-YYYY or double click the field for a pop down calendar and choose the date.
- 14. Enter a date in the **Closed Date** field (optional) when the review is closed. Type the date in the correct format DD-MON-YYYY or double click the field for a pop down calendar and choose the date.

| Data Entry<br>Standards: | Once a request for a Commissioner's review has ended, public bodies must record the "closing date" and if they have not already done so, the "hearing date" |
|--------------------------|----------------------------------------------------------------------------------------------------|
|                          | date."                                                                                                    |

- 15. The **Day 90** date field is blank to start and will be automatically calculated and populated (90 days after the start date) when the review is saved.
- 16. Click on the **I** "Save" icon to save the review information.
- 17. After saving, you may add Review Comments (See the section "Adding Request Comments"), or Related Requests.
- 18. Close the Request Review Details Form by clicking on the **LEE** "**Close**" icon. This will return you to the Request Details form.

| Tiny | On entry to the 'Review Details' form, if a there are one or more review       |
|------|--------------------------------------------------------------------------------|
| np.  | comments an asterisk (*) will be placed before the button's name (e.g. *Review |
|      | Comments). If a comment is added or deleted and then saved, the button will be |
|      | updated accordingly. (e.g. *Review Comments had one record, which was          |
|      | deleted, and the change was saved. The tab now reads, Review Comments).        |

#### 8.7 Adding Related Requests

Related requests are requests that have a similar subject matter.

1. To associate another Request to the current Request, select the "**Related Requests**" tab from the Request Details form.

| Applicants | Exceptions | Extension | s Activities | Reviews | Related Rqsts | Status History | All Comments |   |
|------------|------------|-----------|--------------|---------|---------------|----------------|--------------|---|
|            | Request No |           | Reason       |         |               |                |              |   |
|            |            | ±         |              |         |               |                |              | - |
|            |            | *         |              |         |               |                |              |   |
|            |            | *         |              |         |               |                |              |   |
|            |            | *         |              |         |               |                |              | - |
|            |            |           |              |         |               |                |              |   |

- 2. Click on the Request Number LOV icon, choose the appropriate Request Number to associate.
- 3. Fill in a brief description of the **Reason** for the association (optional).
- 4. Click on the **1** "**Save**" icon to save the Related Requests information.
- 5. You may now add Request Comments to the request.

| Tip: | On entry to the form, if a Request Tab has one or more records an asterisk (*) will be placed before the tab's name. E.g. *Applicants. If a record is added or deleted and then saved, the |
|------|----------------------------------------------------------------------------------------------------|
|      | tab will be updated accordingly. E.g. *Applicants had one record which was deleted and the                                                                                                 |
|      | change was saved. The tab now reads, Applicants.                                                                                                    |

#### 8.8 Adding Request Comments

You can add Request comments to this request by clicking on the "**Request Comment" Button** on the Request Details form.

| 🙀 Request Comments |          |            |              |             |               |   | - 🗆 🗵 |
|--------------------|----------|------------|--------------|-------------|---------------|---|-------|
| Comment Level      |          | Created By | Created Date | Modified By | Modified Date |   |       |
|                    | ŧ        |            |              |             |               | 4 |       |
|                    | $\pm$    |            |              |             |               |   |       |
|                    | $\pm$    |            |              |             |               |   |       |
|                    | $\pm$    |            |              |             |               |   |       |
|                    | <u>+</u> |            |              |             |               |   |       |
|                    | $\pm$    |            |              |             |               | - |       |
| Comments           |          |            |              |             |               | _ |       |
|                    |          |            |              |             |               | • |       |
|                    |          |            |              | Save        | e Clos        | e |       |

- 1. Select a **Comment Level** from the LOV icon. It is important to select the correct level for the comments since it will affect the output of information when reports are generated.
- 2. The Created By, Created Date, Modified By and Modified Date fields will automatically default to the current user and the current date when the comment is saved.
- 3. Enter the description in the **Comments** field.
- 4. Once all the information has been entered, click on the "Save" button.
- 5. To enter additional comments, click on the **\*\*** "Insert" icon or click on the next available record in the Comment Type field and repeat the above steps.
- 6. Click on the **Close button** to exit the Request Comments form. This will return you to the Request Details form.
- **Tip:** On entry to the 'Request Details' form, if a there are one or more request comments an asterisk (\*) will be placed before the button's name (e.g. \*Request Comments). If a comment is added or deleted and then saved, the button will be updated accordingly. (e.g. \* Request Comments had one record, which was deleted, and the change was saved. The tab now reads, Request Comments).

See (or click here) for Section 13 Data Entry Standards for comments that are mandatory.

#### 8.9 Adding Exceptions

1. To add an Exception, select the "Exceptions" Tab from the Request Details form.

| Data Entry | 1. Exceptions cited to withhold information are to be recorded.                                     |
|------------|----------------------------------------------------------------------------------------------------|
| Standards: | 2. <b>Exceptions Comments</b> may be used to show the analysis undertaken to support the exception. |
|            |                                                                                                    |

| *Applicants | Exceptions    | *Extensions | *Activities | *Reviews  | *Related Rqsts | *Status History | All Comments |  |
|-------------|---------------|-------------|-------------|-----------|----------------|-----------------|--------------|--|
| E           | xception type |             | ACIMILES    | TIGVIDIVS |                |                 | Comments     |  |
|             |               |             |             |           |                |                 |              |  |
|             |               |             |             |           |                |                 |              |  |

- 2. Click on the Exception Type LOV icon and select the appropriate Exception for the request.
- 3. To enter additional exceptions to the request, click on the **\*\*** "Insert" icon or click on the next available record and repeat the above step.
- 4. Once all the information has been entered, click on the 🗖 "Save" icon.

| Data Entry<br>Standards: | At this point, you may now add Exception Comments (see Adding Request Comments). Exceptions Comments may be used to show the analysis undertaken |
|--------------------------|----------------------------------------------------------------------------------------------------|
|                          | to support the exception.                                                                                                    |

5. At this point, you may close the form by clicking on the **Reference on the Close**" icon. This will return you to the Main Menu form.

| Tip: | On entry to the Exception Tab, if a there are one or more exception comments an asterisk (*) will be placed before the button's name (e.g. *Exception Comments). If a comment is added |
|------|----------------------------------------------------------------------------------------------------|
|      | or deleted and then saved, the button will be updated accordingly. (e.g. * Exception                                                                                                   |
|      | Comments had one record, which was deleted, and the change was saved. The tab now                                                                                                    |
|      | reads, Exception Comments).                                                                                                    |

Located within the list of codes under the new **Publication** field.

#### Publish:

General FOI requests that are considered for publication on the Open Information website, following a request's Quality Assurance Review and ministry sign-off, must be chosen by clicking on **Publication** by the FOI Analyst as "**Publish**"

#### Do Not Publish:

If the General FOI request is not to be published on the Open Information website "**Do Not Publish**" must be chosen by clicking on Publication by the Quality Assurance Analyst, and a Reason for this decision must be entered in the Reason field. See Do Not Publish Reasons below.

| Request Details         Request No.       TST-2010-00001       ARCS       292-30       Cross Govt No         Category       Formal       # Request Type       General       Subject       #         Description       Testing Publication Codes       #       #       Processing Org       TEST org       #         Analyst       ANBOLOER       #       Processing Org       TEST org       #       #         Status       Closed       #       Status date       16-MAR-2010       Received Date       01-MAR-2010       Start Date       01-MAR-2010         n sign-off Days       0       Publication Do Not Publish       Reason       Security Information         Fees       otal Estimated       Total Actual       Total Owing       \$.00         Disposition       Full Disclosure       #       End Date       16-MAR-2010       #Comments         *Applicants       Exceptions       *Activities       Reviews       Related Rgsts       *Status History       *All Comments         Cathering Records       Status       Start Date       Target Date       End Date       Edit       New                                                                                                    | ile E <u>d</u> it <u>R</u> ecord                            | I Reports System Ad   | lmin <u>H</u> el | ip <u>W</u> indow        |                                   |                    |                       |                     |          |
|----------------------------------------------------------------------------------------------------|-------------------------------------------------------------|-----------------------|------------------|--------------------------|-----------------------------------|--------------------|-----------------------|---------------------|----------|
| Request Details         Request No.         TST-2010-00001 <b>Category</b> Formal <b>escription</b> Testing Publication Codes <b>Analyst</b> Analyst         ANBOLGER <b>Status</b> Closed <b>Status</b> Closed <b>Processing Org Processing Days Processing Days Processing Days Processing Days Processing Days Processing Days Processing Days Processing Days Processing Days Processing Days Processing Days Processing Days Processing Days Processing Days Processing Days Processing Days Processing Days Processing Days</b>                                                                                                    |                                                             | • • • • X 3           | <u> </u>         |                          |                                   |                    |                       |                     |          |
| Category       Formal              • Request Type General             Subject             • Closs out no             • Poscessing Org             • Testing Publication Codes             • Processing Org             • Testing Publication Codes             • Processing Days Used             • Due Date             • O1-MAR-2010             • Status             closed             • Status date             • 16-MAR-2010             • Received Date             0 1-MAR-2010             • Status date             • 16-MAR-2010             • Received Date             0 1-MAR-2010             • Status             closed             • Status date             • 16-MAR-2010             • Received Date             0 1-MAR-2010             • Status             closed             • Status date             • Total Actual             • Total Actual             • Total Actual             • Total Actual             • Total Actual             • Total Actual             • Total Owing             * 0.0             • Activities             Reviews             Related Rgsts             * Status             • Activities             • Reviews             Related Rgsts             * Status             • Activities             • Activities             • Reviews             Related Rgsts             * Status             • Activities             • Comments             • Activities             • Completed             02-MAR-2010             • All Comments             • Activities             • Completed             02-MAR-2010             • O             • Mew             • New             • New                                                              | Request Detail:                                             | S                     |                  | ADCO                     | 202 20                            |                    | Croce Covt.           |                     | Ŧ        |
| Category Formal       Category Formal       Subject       Image: Category Formal         Description       Testing Publication Codes       Image: Category Formal       Subject       Image: Category Formal         Analyst       ANBOLGER       Image: Category Formal       Image: Category Formal       Image:                                                                                                    | Cotoron.                                                    | Formal                |                  | Request Type             | 292-30                            |                    | Cross Gown            | 10                  | <u> </u> |
| Analyst ANBOLGER  Processing Org TEST org  Analyst ANBOLGER  Status Closed Status date 16-MAR-2010 Processing Days Used 2 Due Date 27-APR-2010 Processing Days Used 2 Due Date 27-APR-2010 Processing Days Used 2 Due Date 27-APR-2010 Processing Days Used 2 Due Date 27-APR-2010 Total Actual Total Actual Total Actual Total Owing \$.00 Total Valved Total Paid Disposition Full Disclosure End Date 16-MAR-2010 Valved Total Activities Reviews Related Rgsts *Status History *All Comments  Type Status Started 12-APR-2011 Gathering Records Started 02-MAR-2010 09-MAR-2010  New                                                                                                    | Description                                                 | Tooting Publication C | <u> </u>         | поциоза турс             | General                           |                    | oubject               |                     |          |
| Analyst ANBOLGER   Processing Org TEST org  Status Closed  Status date 16-MAR-2010 Received Date 01-MAR-2010 Start Date 01-MAR-2010 Processing Days Used 2 Due Date 27-APR-2010 Processing Days Used 2 Due Date 27-APR-2010 Processing Days Used 2 Due Date 20 Processing Days Used 2 Due Date 20 Processing Days D | Description                                                 | resung Fubication C   | oues             |                          |                                   |                    |                       |                     | 2        |
| ANADYLER       Image: Processing org       Test org       Image: Processing org       Test org       Image: Processing org       Image: Processing org       Image: Procesing org       Image: Procesing org                                                                                                    | Anabert ANDO                                                |                       | • ]              |                          |                                   | TEST ora           |                       |                     |          |
| Status       Closed       Status date       Total Actual       Processing Days Used       2       Due Date       27-APR-2010         n sign-off Days       0       Publication       Do Not Publish       Reason       Security Information         Fees       Total Actual       Total Actual       Total Owing       \$.00         Total Waived       Total Paid       Total Actual       Total Owing       \$.00         Disposition       Full Disclosure       End Date       16-MAR-2010       *Comments         *Applicants       Exceptions       Extensions       *Activities       Reviews       Related Rests       *Status History       *All Comments         Type       Status       Statt Date       Target Date       End Date       Edit       New         Gathering Records       Statted       12-APR-2010       09-MAR-2010       New       New                                                                                                    | Statue Close                                                |                       | <u>.</u>         | 16-MAR-201               | Processing Org     Processing Org | 01-MAR-2           | 010 <b>St</b> a       | rt Data 01-MAR-2010 | <u> </u> |
| n sign-off Days 0 Publication Do Not Publish  Reason Security Information Fees Total Estimated Total Actual Total Owing S.00 Total Waived Total Paid Disposition Full Disclosure End Date End Date Fees Total Comments Target Date End Date End Date End Date End Date End Date End Date Edit New                                                                                                    | status (Close                                               | <u> </u>              | Status dat       | te (10-10/Art-201        | • Received Date                   |                    | Star                  | Date 07-MRR-2010    | _        |
| Disposition Full Disclosure    End Date 16-MAR-2010  *Comments  *Applicants Exceptions Extensions *Activities Reviews Related Rgsts *Status History *All Comments   Fype Status Start Date Target Date End Date Edit Gathering Records Completed 02-MAR-2010 09-MAR-2010  New                                                                                                    | In sign-off Days<br>Fees<br>Total Estimated<br>Total Waived |                       | Publicatio       | Total Actua<br>Total Pai | sh 生 Reason<br>al<br>d            | Security In<br>Tot | formation<br>al Owing | \$.00               |          |
| *Applicants Exceptions Extensions *Activities Reviews Related Rasts *Status History *All Comments           Type         Status         Start Date         Target Date         End Date           Reviewing Records         Started         12-APR-2011         Edit           Gathering Records         Completed         02-MAR-2010         09-MAR-2010                                                                                                    | Disposition                                                 | Full Disclosure       | •                | End Date 1               | 6-MAR-2010                        |                    |                       | *Comments           |          |
| Status       Start Date       Target Date       End Date         Reviewing Records       Started       12-APR-2011       Edit         Gathering Records       Completed       02-MAR-2010       09-MAR-2010       Percent of the second of the second of                                                                                                    | *Applicants                                                 | Exceptions Extens     | ions             | *Activities              | Reviews Rela                      | ted Rqsts          | *Status History       | *All Comments       |          |
| Gathering Records Completed 02-MAR-2010 09-MAR-2010 New                                                                                                    | Revie                                                       | ewing Records         | St:              | atus<br>arted            | Start Date Tar                    | get Date           | End Date              |                     |          |
|                                                                                                    | Gathe                                                       | ering Records         | Co               | ompleted                 | 02-MAR-2010                       |                    | 09-MAR-2010           |                     |          |
|                                                                                                    |                                                             |                       |                  |                          |                                   |                    |                       | New                 |          |
|                                                                                                    |                                                             |                       |                  |                          |                                   |                    |                       |                     |          |
|                                                                                                    |                                                             |                       |                  |                          | /                                 |                    |                       |                     |          |
|                                                                                                    |                                                             |                       |                  |                          |                                   |                    |                       |                     |          |

#### 8.11 Publication Status "Do Not Publish" Reasons \*New Reasons for "Do Not Publish"

When the Publication field reads "**Do Not Publish**", the **Reason** field should include one of the approved Open Information policy exemption criteria.

- 1. Personal Information
- 2. First Nations Information OR First Nations Information, Personal Information
- 3. Other Government Information
- 4. Business Information OR Business Information, Personal Information
- 5. Security Information

# 1. When the Status of a request is changed to Closed:, the Disposition and End Dates fields MUST be entered before you can save the request.

- Click on the Status LOV icon and change the status of the request to CLOSED.
- Click on the **Disposition** LOV icon, choose the appropriate Disposition for the request. This field should only be used when closing a request.
- Enter the date the request was closed in the **End Date** field. Type the date in the correct format DD-MON-YYYY or double click the field for a pop down calendar and choose the date. This field should only be used when closing a request. Click on the **H** "**Save**" icon to save information.

| Data Entry | Closing a Request (as it relates to Applicant Review): Once a response              |
|------------|-------------------------------------------------------------------------------------|
| Standards: | package is sent to the applicant, the request status should be change to Closed and |
|            | the appropriate Disposition type applied. The request should remain Closed          |
|            | whether or not the applicant later applies for review. Additional detail can be     |
|            | tracked by using the request comments field.                                        |

2. When a request is placed on-hold for fees and is subsequently abandoned: the request should be close with the same date the request was considered abandoned. The letter for fees should note a date on which the request will be considered abandoned if the fee is not paid and that is the date that the request would be closed off. \*new

#### 9 Searches

#### 9.1 Searching for an existing Request

1. Click on the "Search Requests" button on the Main Menu form to search for an existing request. This will take you to the Search Requests form.

| 🗑 Search Request    | \$                                               |          |                     |    |          |
|---------------------|--------------------------------------------------|----------|---------------------|----|----------|
| - Request Criteria  |                                                  |          | - Review Criteria - |    |          |
| Request No          | X Govt No                                        | <b>±</b> |                     |    |          |
| Analyst             | 🛨 🗖 . 🛛 Bypass Total Est. Fee                    | s 🔻      | Status              |    | ±        |
| Category/Type       | ±                                                |          | IPC No.             |    |          |
| Category            | ±                                                |          | Portfolio Officer   |    |          |
| Subject             | <u>±</u>                                         |          | Start Date From     | То |          |
| ARCS                | ± Status                                         | ±        | Closed              | То |          |
| Publication         | 🛨 Disp.                                          | 1        | Date From           |    |          |
| Processing Org.     | Government of British Columbia                   |          | - Activity Criteria |    |          |
| Created From        | То                                               | _        | Status              |    | *        |
| Rovd Date From      | То                                               |          |                     |    |          |
| Start Date From     | То                                               |          | Type                |    |          |
| Consented Due       | То                                               |          | Start Date From     | То |          |
| Due Date From       | то                                               |          | End Date From       | To |          |
| End Date From       | то                                               |          |                     |    |          |
| Description         |                                                  | 1        | Tasks Assigned      |    | Show All |
| Comments            |                                                  | ŕ        | to                  |    | <b>±</b> |
| Exception Type      | ±                                                |          |                     |    | Search   |
| Applicant Type      |                                                  |          |                     |    |          |
| Applicant/Affiliate |                                                  | 1        |                     |    |          |
|                     | C Applicant C Affiliate   Applicant OR Affiliate |          |                     |    |          |
|                     |                                                  |          |                     |    |          |

2. Enter the applicable search criteria in the fields provided. Double clicking on a date field will display a calendar. Double clicking on a field that has a LOV attached will display the list of valid values. All the fields are optional.

| Note: | If two or more fields are filled in on the Search Request form, the query results will take into  |
|-------|---------------------------------------------------------------------------------------------------|
|       | account ALL the fields that were filled in. For example: Click on the <b>Subject</b> LOV icon and |
|       | select "Audit" and click on the <b>Exception Type</b> LOV icon and select "Section 13 – Policy    |
|       | Advice". The result will show you requests where the subject is "Audit" <b>AND</b> the Exception  |
|       | Type is "Section 13 – Policy Advice".                                                             |

- 3. Click on the "Search" button or the Enter key to retrieve the requests that satisfy the search criteria. "
- 4. If the number of requests returned is greater than 15, a message will be displayed with an option to proceed with retrieving the requests or cancel and refine the search criteria.

#### **Use Complex Search Criteria to find Requests**

To search for requests that contain a specific word or have specific text properties, in the following fields: Request No, Applicant, Affiliate, IPC No and IPC Officer, you can do any of the following to locate the request.

| To find                | Use this  | Example                                                                                                    |
|------------------------|-----------|----------------------------------------------------------------------------------------------------|
|                        | Character |                                                                                                    |
| Any Single Character   | _         | Typing <b>br_an</b> in the Description field finds all the requests where "brian" or "bryan" is contained in the Request Description |
| Any String of          | %         | Typing %Smith in the Applicant field finds all the                                                                                   |
| Characters             |           | requests where "smith" is contained in the Applicant                                                                                 |
|                        |           | field. For example: Portsmith and Smith are both                                                                                     |
|                        |           | returned.                                                                                                    |
| Any String of          |           | Typing <b>Smith</b> in the Applicant field finds all the requests                                                                    |
| Characters at the      |           | where the Applicant field begins with the word "smith".                                                                              |
| beginning of the field |           | (Not case sensitive)                                                                                                    |

#### 9.2 Editing an Existing Request

The Search Request Results form will return all the requests in the database that you are allowed to see.

| Request No.    | Applicant          | Applicant Type      | Status  | Description                  | Due Date    |   |             |
|----------------|--------------------|---------------------|---------|------------------------------|-------------|---|-------------|
| ATG-1999-00002 | Testa, Johnny      | <br>Other Public Bi | On-Hold | testing                      | 06-DEC-1999 | - | Edit        |
| ATG-2000-00003 | TIMES COLONIST     | <br>Individual      | Open    | asdfasdfsadfasdfsdfsadfs     | 02-JUN-2000 |   | Edit Search |
| ATG-2000-00005 | Tester, Joe j⊡Jone | <br>Individual      | On-Hold | asdfasdfasdfasdsdfsdf        | 10-JUL-2000 |   |             |
| ATG-2000-00008 | test               | <br>Law Firm        | Closed  | asdfjasdlfj;asdjf;asdfj;lsdj | 07-APR-2000 |   |             |
| ATG-2000-00010 | Testing, John      | <br>Individual      | Open    | Test                         | 07-APR-2000 |   | Run Report  |
| ATG-2000-00016 | Testing, John      | <br>Individual      | Open    | testing                      | 10-MAR-2000 |   |             |
| ATG-2000-00020 | Tester, Joe j      | <br>Media           | Open    | you are teasing?no           | 03-APR-2000 | 2 |             |
| ATG-2000-00021 | TEST               | <br>Political Party | Open    | testing                      | 03-APR-2000 | _ |             |
| ATG-2000-00022 | Testing, John      | <br>Individual      | Open    | asdaseasdadfs                | 07-APR-2000 |   |             |
| ATG-2000-00032 | Testa, Johnny      | <br>Law Firm        | Open    | asldjs;dalkjdfskjsda         | 31-JUL-2000 |   |             |
| ATG-2000-00035 | Testing, John      | <br>Other Public Bi | Open    | asasdfsadsadfsdaf            | 25-MAR-2000 |   |             |
| ATG-2000-00046 | Testing, Joey      | <br>Media           | Open    | dadsfasdf                    | 22-MAY-2000 |   |             |
| ATG-2000-00050 | Tester, Joe j      | <br>Interest Group  | Open    | inde edificials de tratación | 20-APR-2000 |   |             |
| ATG-2000-00055 | Tester, Joe j      | <br>Other Public B  | Open    | ccdc                         | 24-APR-2000 |   |             |
| ATG-2000-00066 | Tester, Joe j      | <br>Media           | Open    | aa                           | 26-JUL-2000 | - |             |

- 1. If you wish to refine your search criteria or start a new search, click on the "Edit Search" button to return to the Search Request form and repeat the above steps.
- 2. If you wish to create a report from the Request results, click on the "Run Report" button. Do NOT use

the Print icon 📮 on the toolbar. You will be prompted with an option of removing the applicant names in the generated report.

- 3. **Highlight** the desired request that you wish to retrieve and click on the "**Edit**" button. This will take you to the Request Details form where you may view or edit the details of the request.;
- 4. To close this form and return to the Main Menu form, click on the 💵 "Close" icon.

**Note:** There is audit information being recorded that is not visible when creating a request. One example is the created date of the request that can be searched on using this form. This is the date the Request Information was entered in the Corporate Request Tracking System.

#### 9.3 Search for Applicant

You may search for an applicant on the Search Requests form by entering all or part of the name you are looking for. The system will return all requests that you can see that are associated with the applicant name entered. You may also specify that the search should return only Applicants, only Affiliates or either.

| Data Entry | Applicant name should be entered as "Last name" comma space "First name".                                |
|------------|----------------------------------------------------------------------------------------------------|
| Standards: | Use the wildcard character "%" for multiple letters and "-" for a single letter in any part of the name. |

For information on searching for an applicant to add to a request, see the chapter on Applicant/Affiliate.

#### 10.1 Working Day Calculator

The working days calculator may be invoked from any screen by selecting "working days calendar" from the **Help** menu. Enter a starting date and a number of working days. Press the "**Calculate**" button to return the end date. Press the "**Exit**" button to close the calculator.

#### 10.2 Processing days on Request Details Screen

The "**Processing Days Used**" field on the Request Details screen displays the number of working days that have been used on a request. If the request is closed it will display the total number of days that were used to process the request. (This does not include statutory holidays or weekends) If the request is still open, it will display the number of working days used to the present date. The processing time does not include time that the request is on-hold.

#### 10.3 Due Date Calculation

The **due date** of a request is calculated as being 30 days from the entered Start Date when a request is first saved. This due date will be recalculated whenever a user adds or removes an extension. Placing a request "On-Hold" does not change the due date. When the request is taken "Off-Hold" the due date will be recalculated.

#### 10.4 On Hold – Stop the Clock

When a request is placed "On-Hold" the processing clock does not run. The "Processing Days Used" field reflects the processing days used while a request is open.

#### 10.5 Review Dates

When a review is created and saved, there are two date fields which are automatically populated. **"Day68**" and "**Day90**" are calculated as 68 and 90 working days from the start date respectively.

#### 10.6 Adding Extensions

Extensions past the standard 30 working days may be added for a number of reasons by a specified authority. When an extension is added and saved, the request due date is recalculated.

## **11 Running Reports**

There are a number of reports and letters that can be generated from the application. Pick the desired option under "Reports" in the menu bar to generate a specific letter or report.

#### 11.1 Long Running Requests

When you log on to the system, you may be presented with a dialog box on the main menu if there are any requests in organizations with which you are affiliated that have been open for more than 300 days. The information message indicates how many such requests are open and prompts the user to print a report on the request details.

#### 11.2 Search Results Report

When the search results screen displays the requests that fit the criteria entered on the search requests screen, the user has the option to print a report on the details of the selected requests and can optionally suppress the printing of the applicant name on the report.

#### 11.3 Canned Reports

**Note:** See Appendix A for details on the report output, and see Appendix B for sample Reports.

#### 11.4 Request Summary

This is an Analyst level report showing request record information including Request Number, Sensitive Indicator (Note: the 'Sensitive' Indicator is no longer being used), Type, Category, X-Govt #, Affiliate, Due Date, Processing Org, Estimated Fees, Review Indicator, Request Description. These records displayed are filtered by request type, date range, and whether or not they have been given a ministry sensitivity level. These request records are displayed in tabular format, within the following categories New, In-Progress, On-Hold, Completed, and Under Review.

1. To run the Request Summary Status Report, select "**Reports**" in the menu bar and navigate to "**Request Summary**".

| rocessing Org: |                    |        | ± |
|----------------|--------------------|--------|---|
| Category:      |                    | ±      |   |
| Request Type:  |                    |        |   |
| From:          | To:                |        |   |
| _              | Sensitive Requests |        |   |
|                | Bun Denet          | Concol |   |

- 2. Click on the "**Processing Org**" LOV icon, choose the appropriate Processing Org for the report. This is a mandatory field.
- Click on the "Category" LOV icon, choose the appropriate Category and Request Type. These are mandatory fields.
- 4. Type the "**From**" and "**To**" date in the correct format DD-MON-YYYY or double click the field for a pop down calendar and choose the dates. These are mandatory fields.
- 5. Click on the "**Run Report**" button to generate and view the report or click on the "Cancel" button to return to the previous screen.

#### 11.5 Request In Progress Summary

This is an Analyst level report showing request record information including Request Number, Analyst, Processing Organization Branch, Applicant Type, Request Start Date, Request Due Date, Current Status of the Request, Request Description and Request Comments (analyst or DMIP level). The records displayed have a Start Date on or before the entered date AND an End (Closed) Date on or after the entered date.

The requests have a Formal Category and may be of either General or Personal type.

1. To run the Request Detail Status Report, select "**Reports**" in the menu bar and navigate to "**Request in Progress Summary**"

|                  |                     |                   | N10010000            |
|------------------|---------------------|-------------------|----------------------|
| 🧑 Request in Pro | ogress Summary Para | ameter Form       | ×                    |
|                  |                     |                   |                      |
| Processing Org:  |                     |                   | ±                    |
| Category/Type:   | Earmal/Ganaral      |                   | (Select one or both) |
| category/ryper   | I™ Furnal/General   | M Formal/Personal | (Select one or both) |
| Comment Type:    | 🗖 DMIP              | 🔽 Analyst 💦 (Sele | ct one)              |
| Date:            |                     |                   |                      |
|                  |                     |                   |                      |
|                  | Run Report          | Cancel            |                      |

- 2. Click on the "**Processing Org**" LOV icon, choose the appropriate Processing Org for the report. This is a mandatory field. The report will process all branches below the selected Processing Org.
- 3. Select one or both of the "Category/Type" checkboxes. It is mandatory at least one checkbox is selected.
- 4. Select one of the comment types "DMIP" or "Analyst".
- 5. Type the date in the correct format DD-MON-YYYY or double click the field for a pop down calendar and choose the date. This is a mandatory field.
- 6. Click on the "Run Report" button to generate and view the report or click on the "Cancel" button to return to previous screen.

This is an Analyst level report showing request record information including Request Number, Type, Category, Analyst, X-Govt #, Start Date, Due Date, Processing Org, Estimated Fees, Review Indicator. These records displayed are filtered by request type, and date range. These request records are displayed in tabular format, within the following categories New, In-Progress, On-Hold, Completed, and Under Review.

1. To run the Request Detail Status Report, select "**Reports**" in the menu bar and navigate to "**Request Details**".

| 🙀 Request Detail | Parameter Form    | × |
|------------------|-------------------|---|
| Processing Org:  |                   | • |
| Category:        |                   | _ |
| Request Type:    |                   |   |
| From:            | To:               |   |
|                  |                   |   |
|                  | Run Report Cancel |   |

- 2. Click on the "Processing Org" LOV icon, choose the appropriate Processing Org for the report. This is a mandatory field.
- 3. Click on the "Category" LOV icon, choose the appropriate Category and Request Type. These are mandatory fields.
- 4. Type the "From" and "To" date in the correct format DD-MON-YYYY or double click the field for a pop down calendar and choose the dates. These are mandatory fields.
- 5. Click on the "Run Report" button to generate and view the report or click on the "Cancel" button to return to previous screen.

#### 11.7 Request Activity Details

This is an Analyst level report showing request record information including request information, Activity information, and task information. These records displayed are filtered by request type, date range, and whether or not they have been given a sensitivity level (Note: the "Sensitive' indicator is no longer being used).

These request records are displayed in tabular format, within the following categories New, In-Progress, On-Hold, Completed, and Under Review.

To run the Request Activity Detail Status Report, select "**Reports**" in the menu bar then navigate to "**Request Activity Details**".

| rocessing Org: |                    | <u>±</u> |
|----------------|--------------------|----------|
| Category:      | ±                  |          |
| Request Type:  |                    |          |
| From:          | To:                |          |
| -              | Sensitive Requests |          |
|                | Run Report Cancel  |          |

- 1. Click on the "**Processing Org**" LOV icon, choose the appropriate Processing Org for the report. This is a mandatory field.
- 2. Click on the "**Category**" LOV icon, choose the appropriate Category and Request Type This is an optional field.
- 3. Type the "**From**" and "**To**" date in the correct format DD-MON-YYYY or double click the field for a pop down calendar and choose the dates. These are mandatory fields.
- 4. Check the "Sensitive Requests" checkbox if you would like to view requests that have a ministry sensitive rating. (Note: the "Sensitive' indicator is no longer being used)
- 5. Click on the **"Run Report" button** to generate and view the report or click on the "Cancel" button to return to previous screen.

#### 11.8 Current Request Detail

This is an Analyst level report showing all current information stored in the FOI CRTS for a request.

1. To run the Current Request Detail Status Report, select "Reports" in the menu bar then navigate to "Current Request Detail".

| Note: | If you have the Request Details form open, the <b>Request No</b> : of the Parameter Form below will default to the Request No. from the Request Details form. |  |  |  |  |  |
|-------|----------------------------------------------------------------------------------------------------|--|--|--|--|--|
|       | Current Request Detail Parameter Form                                                                                                    |  |  |  |  |  |
|       | Request No:                                                                                                    |  |  |  |  |  |

Run Report

2. Click on the "Request No" LOV icon, choose the appropriate Request Number or type the Request Number in the correct format (i.e. ATG-2000-00001) This is a mandatory field.

±

Cancel

3. Click on the "Run Report" button to generate and view the report or click on the "Cancel" button to return to the previous screen.

#### 11.9 Request Detail History

This is an Analyst level report, broken down into three sections. The first shows all information stored for a request. The second shows 'audit' information showing every change made to the request record (excluding changes made to request activities, tasks, reviews, related requests and applicants); and the third shows all current information stored for a request.

1. To run the Request Detail History Status Report, select "Reports" in the menu bar then navigate to "Request Detail History".

| Note: | If you have the Request Details form open, the <b>Request No</b> : of the Parameter Form |
|-------|------------------------------------------------------------------------------------------|
|       | below will default to the Request No. from the Request Details form.                     |
|       |                                                                                          |

| 🦉 Request Deta | il History Parameter | Form     | × |
|----------------|----------------------|----------|---|
| Request No:    |                      | <u>±</u> |   |
|                | Run Report           | Cancel   |   |

- 2. Click on the "Request No" LOV icon, choose the appropriate Request Number or type the Request Number in the correct format (i.e. ATG-2000-00001) This is a mandatory field.
- 3. Click on the "Run Report" button to generate and view the report or click on the "Cancel" button to return to previous screen.
- 4. Highlight the Applicant's/Affiliate's address that the letter will be sent to.
- 5. Click on the "Letter" button next to the highlighted field to generate the letter.
- 6. Click on the "Close" button to return to previous screen when you are done generating letters for the request.

#### 12.1 Cannot resolve record - keep trying?

This means that more than one person has the same request open on their screen. Check with your team first and have the user close out of the request. If this fails, contact the CRTS Administrator.

#### 12.2 Freezing or unresponsive System (locking up)

Use the ALT/CTL/DELETE command on your keyboard to start TASK MANAGER, locate the locking session from the list under the 'Applications' tab and click the [End Task] Button.

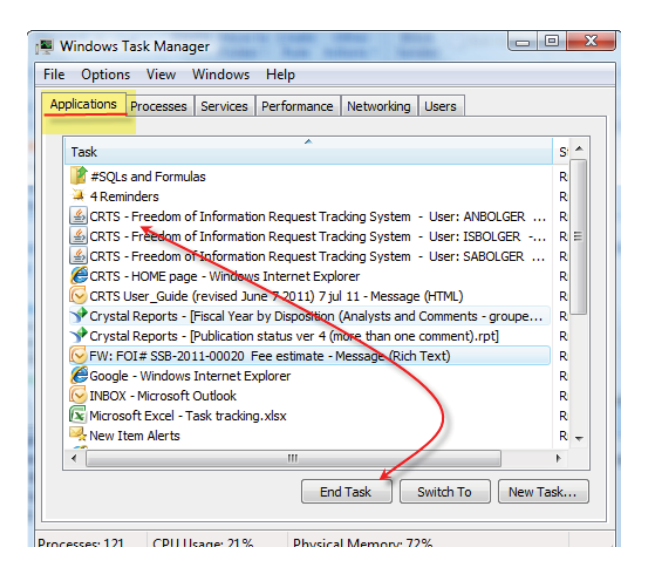

#### 12.3 Request Created In Error

If it is determined that a request has been created in error (e.g. A request has been created with the wrong year as part of the request number) the following steps should be taken.

- 1. Remove any non-mandatory fields
- 2. Change the description to display "Created in Error"
- 3. Close the request with a disposition of "Cancelled"
- 4. Change Applicant to "ERROR ENTRY"
- 5. Remove the ARCs number
- 6. Change Category/Type to "Informal/Information" \*Important to change category to informal.

#### 12.4 Request Created without an Applicant

If you receive the message "Please add an applicant" when trying to save the request, make sure there are no pending changes (press the undo button) then select the ADD button on the APPLICANT TAB to create an applicant.

The majority of the data entry standards for the Corporate Request Tracking System (the CRTS) have been incorporated in the operating system itself in the form of mandatory fields and list of values options. All bolded fields in the forms MUST be filled in. When a field indicates a list of values, then the data entry must be taken from that list. The intent of this note is to provide direction on additional data entry standards.

#### 13.1 Activity Types:

The **Activity Types** are provided in the LOV box once you click on the "NEW" button. [Note: Task Type **"Consultation**", both internal to government and external, should be logged in cases where there is a body of records requiring review and comment.]

#### 13.2 Mandatory Activity Types: \*new

As of Fiscal 09/10, the following mandatory activities have been implemented:

- 1. \*Request Start/Received:
  - Request has been received and the access process is beginning. \*This stage reserved for INTAKE! Locating and collection of records relevant to the request.
- 2. Gathering Records: 3. Reviewing Records:
- 4. Consultation:

ation: Consultations with other parties or public bodies regarding the disposition of a request.

5. Final Public Body Sign-off: Approval for release of a response to a request by the processing Branch of the public body. 6. Response Package [Electronic] or [Hard Copy] Tracking method by which format release packaged was sent

Note: There are to be no gaps between Gathering Records and Final Public Body Sign-off dates. The date one activity is closed should be the same date that the next one is opened.

**Note**: When request is placed on hold for fees, remember to close the current mandatory activity or activities (ie gathering records). If fees are paid, waived or eliminated and the request comes off 'on hold', then a new activity needs to be open using the same Status date that the request came off 'on-hold'.

**Note**: Abandoned Fees: When a request is placed on-hold for fees and subsequently abandoned, the request should be closed with the same date the request was considered abandoned. The letter for fees should note a date on which the request will be considered abandoned if the fee is not paid and that is the date that the request would be closed off.

**Note:** It is mandatory to complete all necessary Fee fields before closing off a request The Total Paid will be published on the Open Information website for all published requests.

Date Exceptions when Closing a request: The date a request is closed may not always be the same date the sign-off package was returned for released from the delegated authority. The date to close a request is the date the response package is sent to the applicant.

#### 13.3 Applicants

When you are entering an individual **applicant** that is representing an organization, the individual is to be recorded as the "Applicant" and the organization that the individual is representing should be recorded as the "Affiliate". For Example: Joe Smith works for the Uniglobe Newspaper. Joe Smith would be the "Applicant", the "Applicant Type" would be "Media" and Uniglobe would be the "Affiliate". If applicant is Federal, Foreign or Aboriginal government then "Applicant Type" is "Other Government.

#### 13.4 ARCS Number

The **ARCS number** is to be recorded in order to facilitate cross-referencing and is listed by most commonly used numbers.

#### 13.5 Closing a Request (as it relates to Applicant Review)

Once a response package is sent to the applicant, the request status should be change to Closed and the appropriate Disposition type applied. The request should remain Closed whether or not the applicant later applies for review. Additional detail can be tracked by using the request comments field.

| lin' |                                                                                                    |
|------|----------------------------------------------------------------------------------------------------|
| np.  | The date a request is closed may not always be the same date the sign-off package was returned for     |
|      | released from the delegated authority. The date to close a request is the date the response package is |
|      | sent to the applicant.                                                                                 |

A Consent Order can result from a "Deemed Refusal" where an applicant has complained to Commissioner's office because a public body hasn't responded to a request within the time frames permitted. Once the Commissioner's office

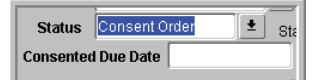

receives this complaint, an expedited review process begins. During this process, if the applicant and public body agree, the Commissioner signs a **Consent Order** which establishes a **new due date** for release of the requested records. When the public body receives the new date, CRTS is updated to reflect the new date by changing the status to **Consent Order**. Once this status is selected, a new date field is displayed to allow for the entry of the **Consented Due Date**. The request is then saved, and the 'Request Due Date' automatically updates to reflect this change. References can be located here: <a href="http://www.oipcbc.org/advice/PoliciesProceduresRevised(Nov2006).pdf">http://www.oipcbc.org/advice/PoliciesProceduresRevised(Nov2006).pdf</a>

#### 13.7 Cross Government Number

The Cross Government Number is to be entered as soon as possible after receiving official notification and cross-government request number from the Information Access Operations Branch (IAO). Numbers will be listed newest to oldest created date and will begin with a prefix of "X-GOV-".

#### 13.8 Date Standard

DD-MON-YYYY.

#### 13.9 Description \*new

The **Description** 'records being requested' is to be provided in full and quoted directly from the applicant's request without quoting numbering i.e. 1., 2., lettering i.e. a), b), how an applicant requests records be sent, and, introduction statements such as 'I would like to request'. Alternatively, if the request description is larger than the Description field it should be shortened to the types of record/s being requested, specific subject/s of interest, a specific timeframe, if stated, and without the examples above. It is imperative that this field be filled appropriately for reporting and cross government purposes. The Description field for General FOI requests to be published will appear on the Open Information website.

Ensure that the **Description** accurately reflects the final request wording. All subsequent changes to that field should be entered by the FOI Analyst assigned to the file so that the **Description** reflects the final request wording (after any narrowing/clarification, or partial transfers). If any portion of the request is transferred, the transferred portion should be removed from the CRTS description field. This is important as the **Description** for General FOI requests may be published on the Open Information website. It should be the same description wording of the Release letter which also may be published on the website.

In addition, a "personal" name (under section 22 of the FOIPP Act) should not be included. Government employee names should be left in for most requests. There will be some exceptions to this if the wording in the request contains personal information about a government employee. For example: if there is reference to a Labour Relations or dismissal issue, we would need to protect the name of that employee. Note: CRTS does not have spell checking capability. Please remember to check for spelling errors.

Be mindful when copying and pasting text from another document that copying the formatting may result in extra spaces and bullets appear in the incorrect format. This may have an impact on what is seen on the Open Information website.

Below is an example of what can occur if text and its formatting are copied and pasted from another document.

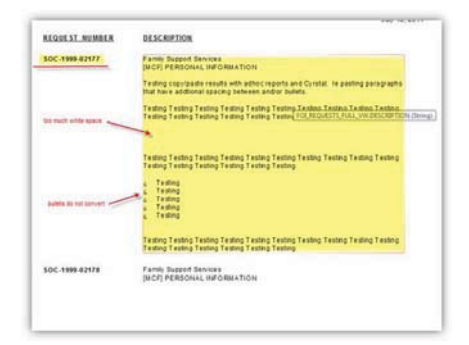

- Exceptions cited to withhold information are to be recorded
- Exceptions Comments may be used to show the analysis undertaken to support the exception.
- There must be at least one Exception for requests having a disposition of 'Access Denied' or Partial Disclosure'. The error msg. below is displayed when a request, with either of the above dispositions, is saved without applying an exception first.

| Forms (1999) | ****                                                                                                    | < |
|--------------|----------------------------------------------------------------------------------------------------|---|
| <u> </u>     | There must be at least One Exception for Requests<br>having a Disposition of Access Denied or Partial<br>Disclosure |   |
| <u></u>      | <u>OK</u>                                                                                                    | 1 |

#### 13.11 Extension Types:

The **Extension Types** are provided in the LOV box. The public body may only extend the response time for a request for 30 days as outlined in Section 10 of the FOIPP Act. The Information and Privacy Commissioner must approve extensions for longer periods. The applicant may also agree to an extended response time.

#### 13.12 Fee Information \*new

All **fee information** is to be recorded in relation to each request. The **Total Estimated** is the estimated amount to fulfill the request that is quoted to the applicant in the fee response letter. The **Total Actual** is the final amount calculated in fulfilling the request. The **Total Owing** will vary depending upon whether a portion of the Total Actual has been waived or whether there has been a deposit made on the Total Actual and the remainder is still outstanding. When request is placed on hold for fees, close the current mandatory activity or activities (ie gathering records). If fees are paid, waived or eliminated and the request comes off 'on hold', then a new activity needs to be open using the same Status date that the request came off 'onhold'.

It is **mandatory** to complete all necessary Fee fields before closing off a request The **Total Paid** will be published on the Open Information website for all published requests. \***new** 

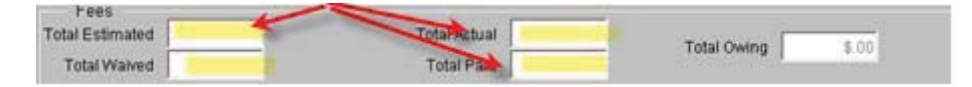

Note: Abandoned Fees: When a request is placed on-hold for fees and subsequently abandoned, the request should be closed with the same date the request was considered abandoned. The letter for fees should note a date on which the request will be considered abandoned if the fee is not paid and that is the date that the request would be closed off.

#### 13.13 Judicial Review

If a review proceeds to judicial review, public bodies must indicate in the box on the "Request Review Details Form" that it has proceeded to **judicial review**. Once a request for a Commissioner's review has ended, public bodies must record the "Closed Date" and if they have not already done so, the "Hearing Date."

#### Page 48 SSB-2011-00033 **13.14 On-hold for Fees** \*new

When request is placed on hold for fees, close the current mandatory activity or activities (ie gathering records). If fees are paid, waived or eliminated and the request comes off 'on hold', then a new activity needs to be open using the same Status date that the request came off 'on-hold'.

When a request is put on hold for fees, and subsequently abandoned, the request should be closed off at the time the request is abandoned. The letter for fees should note a date on which the request will be considered abandoned if the fee is not paid and that is the date that the request would be closed off.

**Abandoned Fees:** When a request is placed on-hold for fees and subsequently abandoned, the request should be closed with the same date the request was considered abandoned. The letter for fees should note a date on which the request will be considered abandoned if the fee is not paid and that is the date that the request would be closed off.

#### 13.15 Overdue Comment \*new

Standard comments to cover most common reasons for overdue requests:

| Use when requests are delayed because of internal workload issues               |
|---------------------------------------------------------------------------------|
| Use when request was delayed due to external consultation                       |
| Use when request was delayed due to sign-off time                               |
| Use when request was delayed because records were slow coming from program area |
|                                                                                 |

Delays may result from a combination of the factors above and more than one reason can be entered in the Overdue Comments field. If a more detailed explanation is required, this should be entered in one of the "Analyst Comment" fields.

#### 13.16 Executive Comments for Intake Team only \*new

Standard comments when entering a Request:

- Trim Comment "Enter Trim reference number".
- Standard Comment "Request opened at intake (date)" Enter when valid request is opened in intake.
- **Standard Comment** "*Pending section 5.1 validation of request*". Enter when authority for personal request is not yet validated; request is for information, not records; or request cannot be understood.

#### **Consultations:**

- Standard Comment "Consultation opened at intake (Date)".
- Trim Comment "Enter Trim reference number."

#### For all other Teams:

Refer to the Mandatory Activities document.

#### 13.17 Publication Status \*new

The publication field is used to indicate whether a General FOI request will be published, or not published, on the BC Government's Open Information website. FOI Analysts selects "Publish" from the drop down list if the request will be published. Quality Assurance Analysts selects "Do Not Publish" if the request will not be published. If "Do Not Publish" is selected, the **Reason** field should also be completed using the data entry standards for this field - see 13.18 below.

#### Page 49 SSB-2011-00033 **13.18 Publication Status "Do Not Publish" Reasons** \*new

The **Reason** field must be completed by choosing one of the following reasons when setting the **Publication** flag to "Do Not Publish" entered by Quality Assurance Analysts.

- 1. Personal Information
- 2. First Nations Information OR First Nations Information, Personal Information
- 3. Other Government Information
- 4. Business Information OR Business Information, Personal Information
- 5. Security Information
- 6. Other Public Body Decision

#### 13.19 Pending Section 5.(1)(a) Status

To obtain access to a record, an applicant must provide sufficient detail to enable an experienced employee of the public body, with a reasonable effort, to identify the records sought (Section 5(1)(a)). Until such time the public body is satisfied that the applicant's request meets the requirements under s.5(1)(a), they apply **Pending s5.(1)(a)** status and, in the Received Date field, enter date request was received. Note, when s5.(1)(a) status is selected, the [Processing Days Used], [Start Date] and [Due Date] fields are not visible and processing time does not begin calculating. Once satisfied the applicant has met their obligations under section 5(1)(a), then the status of open or on-hold can be applied to the request.

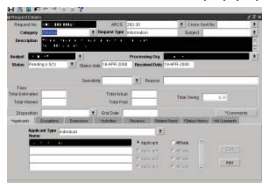

\*Cancel a Pending Request: Change the status to Closed, enter the date it was received as the Start, End and Disposition dates, apply the Disposition type 'Cancelled' and include short descriptive note in the Comments field why request was cancelled.

Note: This status is for INTAKE's use only when entering a new request.

Note: When applying PENDING 5.1 status, the STATUS date must be the same as the RECEIVE date or later.

#### 13.20 Receive Date

The Received Date field is a field reserved for the Intake Team. This is the date the request is received by government. This date is normally the **<u>same</u>** date as the Start Date. (note, for pending requests the Start Date becomes the day the request is validated)

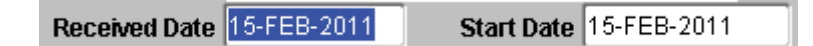

#### 13.21 Routine Release

When choosing Category and Request Type, "**Routine Release**" should be used only in cases where it has been determined that the records requested do not require access and privacy review and are routinely available to the public. In such cases, the disposition of the request upon completion would be "full disclosure".

#### 13.22 Exceptions when Closing a request

The date a request is closed may not always be the same date the sign-off package was returned for released from the delegated authority. The date to close a request is the date the response package is sent to the applicant.

# Appendix

#### Appendix A. Canned Report Output Information

The Request Summary, Request Details and the Request Activity Details Reports display information within five categories: New, In-Progress, On-Hold, Completed, and Under Review. The definitions of these categories are as follows:

- New Requests: the requests created during the date range.
- **In-Progress**: the requests created on or before the FROM date of the date range with an end date on or after the FROM date of the date range.
- **On-Hold:** the requests that are currently On-Hold. This category is not filtered by date range.
- **Completed**: the requests with an End Date during the date range.
- **Under Review**: the requests with a Review Start Date or Review End Date during the date range.

#### Appendix B. Report Samples

#### **Request Summary Report**

| Den Haurt fur       | 10-OCT         | 2000 00-08-0       | 0          |                       |                   |                      |                |         | Page 3 of 3                                                                                                    |  |
|---------------------|----------------|--------------------|------------|-----------------------|-------------------|----------------------|----------------|---------|----------------------------------------------------------------------------------------------------|--|
|                     |                |                    | - Next     | Free                  | dom of in<br>REQU | formation<br>EST SUM | Status<br>MARY | Report  |                                                                                                    |  |
|                     |                |                    | Pased      | ng Oy: N<br>ny Taon A | tenty of the I    | Romey Ganal<br>A     | *              |         | Ser C                                                                                                    |  |
|                     |                |                    | Date Namps | fron 1                | AUG 2007          | T# 40.00             | 1,2000         | brailst | 8                                                                                                    |  |
| Requests in         | Progra         | 195                |            |                       |                   |                      |                |         |                                                                                                    |  |
| Repart<br>Review    | Cross<br>Gent# | Seculture<br>Local | Attivia    |                       | 8                 | ke Date              | Eal.<br>Fees   | Reise   | Report Description                                                                                                    |  |
| x10.388 4075.       |                |                    |            |                       |                   | A NOT THE            |                |         | tering                                                                                                    |  |
| ¥75.588.4880        |                |                    |            |                       |                   | A ADS 2000           |                | 14      | *                                                                                                    |  |
| x)1288 MINE         |                |                    |            |                       |                   | 1027-208             | \$13HUA        | . 8     | 14                                                                                                    |  |
| On Hold             |                |                    |            |                       |                   |                      |                |         |                                                                                                    |  |
| Repost<br>Number    | Over<br>Gent # | Seculiter<br>Local | Attinte    |                       |                   | ter Dete             | Est.<br>Pees   | Review  | Request Description                                                                                                    |  |
| \$75 pee eller      |                |                    |            |                       |                   | APR 2000             |                | Y       | techny                                                                                                    |  |
| Under Revie         | w              |                    |            |                       |                   |                      |                |         |                                                                                                    |  |
| Regional<br>Runtier | Dies<br>Gent#  | Secultor Lord      | Attion     |                       | 3                 | ter linte            | Est.<br>Ferm   | Parton  | Report Description                                                                                                    |  |
|                     |                |                    |            |                       |                   | 1.000                |                |         | And a second second sec |  |

#### Request Activity Detail Report

| Report ID: Re                               | equest Activity Deta                   | il .                                                  |                                                                | User: TSTEWART         |
|---------------------------------------------|----------------------------------------|-------------------------------------------------------|----------------------------------------------------------------|------------------------|
| Date Report Run: 03                         | -OCT-2000 09:34:*                      | 16                                                    |                                                                | Page 1 of 2            |
|                                             |                                        | Freedom of Informatio                                 | on Status Report                                               |                        |
|                                             |                                        | REQUEST ACTIV                                         |                                                                |                        |
|                                             |                                        | Denot Coloria                                         |                                                                |                        |
|                                             | [                                      | Processing Org: Ministry of the Attorney General      | ai i                                                           | ]                      |
|                                             |                                        | Calegory/Type: Informal / Routine Release             |                                                                |                        |
|                                             |                                        | Date Range From: 14-SEP-2010 To: 15-S                 | EP-2000 Sensitive: N                                           |                        |
| Requests In Pr                              | ogress                                 |                                                       |                                                                |                        |
| Request Number:<br>Analyst :<br>Est. Fees : | ATG-2008-10079<br>TSTEWART<br>\$500.00 | Request Type : Routine Rolease<br>Category : Informal | Applicant Role : Other Public Body<br>Start Date : 31-JUL-2000 | Due Date : 30 AUG-2000 |
|                                             | Applicant<br>Jones, Willia             |                                                       |                                                                |                        |
| Description :                               | Testing once again.                    |                                                       |                                                                |                        |
| Request Number:<br>Analyst :                | ATG-2000-10089<br>TSTEWART             | Request Type : Roatino Rolozso                        | Applicant Role : Other Public Body                             | B B 01 (77) 3000       |
| Est. Fees :                                 | \$76.00                                | Category : Informal                                   | Start Date : 03405-200                                         | Due Date : 04-559-2000 |
|                                             | Applicant<br>Smith, Joe                |                                                       |                                                                |                        |
| Description :                               | Whatever you want to                   | o say here.                                           |                                                                |                        |
|                                             |                                        |                                                       |                                                                |                        |

#### Request Detail History Report

|                                                                        | REQU<br>Report Others<br>Request N | Friedom of In<br>EST DETAIL H | formation<br>ISTORY RE | PORT                                         |
|------------------------------------------------------------------------|------------------------------------|-------------------------------|------------------------|----------------------------------------------|
| Creation Reques                                                        | Record                             |                               |                        |                                              |
| Fare Andrea                                                            | -                                  | Balgert  <br>Ballet   Terr    |                        | Proc. Grg Easter ( =10)<br>Ground Government |
| Received of Long                                                       |                                    | -                             | Analyse                | and a                                        |
| Bart Date - in mill<br>Date Bate - in mill<br>Brid Bate -<br>Brid Bate |                                    | 12                            | and Passa<br>Manual    | Actual :<br>Damag : 41-01                    |
| Description : 10<br>Granted Ry<br>Crystel Talation<br>Trainage/Cores   | - 1010aatr<br>                     |                               |                        |                                              |
| Destroy liter                                                          | Column Name                        | Or New                        |                        | Anna Tables                                  |
|                                                                        | 17 Bala                            |                               |                        | (term                                        |
|                                                                        | i incent                           | - 44                          |                        | 794                                          |
|                                                                        |                                    |                               |                        | \$1.000 m                                    |
| montain triana                                                         | If Nethon Services                 |                               |                        |                                              |

#### **Request Detail Report**

| Plegert 23       | Report          | Defail .      |                    |                                            |                     |              | 1044          | TETEWOART.     |
|------------------|-----------------|---------------|--------------------|--------------------------------------------|---------------------|--------------|---------------|----------------|
| Date Report Nam  | stort.          | 8000 00 10 10 |                    |                                            |                     |              | Page 1        | of 8           |
|                  |                 |               | FI                 | reedom of Informs                          | ation Status Report |              |               |                |
|                  |                 |               |                    | REQUES                                     | TDETAIL             |              |               |                |
|                  |                 |               | T Report Cri       | wia la la la la la la la la la la la la la |                     |              | _             |                |
|                  |                 |               | Press              | ing Day IRC Actions                        |                     |              |               |                |
|                  |                 |               | Callege            | offge fond (Dewa                           |                     |              |               |                |
|                  |                 |               | Date Hange         | Prov. 28-MAY 2000                          | Ter BELOCT JOHN     |              |               |                |
| Requests In      | Progra          |               |                    |                                            |                     |              |               |                |
| Report           | Creat Boyl #    | Analysit      | Sanathin Land      | Affiliate                                  | Start Date          | Due Date     | Est.          | IPC<br>Res No. |
| AND 1814 2008    |                 | BCLD/HW       |                    |                                            | to NOV 1993         | 0.050.000    |               |                |
| AID 1MI-DOI?     |                 | BC02168       |                    |                                            | 25-CCT 1990         | 21 MOV 1888  |               |                |
| ALL THE ACM      |                 | ACCULUTER.    |                    |                                            | 25 MD4 1896         | 26-0611 veen |               |                |
| AND THE HOLD     |                 | ACTIVITY N    |                    |                                            | 28 DEC 1999         | 25-248-2000  |               |                |
| AVG-1489-20082   |                 | BCUD-PRE      |                    |                                            | 21 DEC 1998         | 20-2494-2220 |               |                |
| AND ADD DOGT     |                 | COLUMN T      |                    | man on other                               | 25.4417.200         | 26.04.000    |               |                |
|                  |                 | (a reader)    |                    |                                            | 31.475.206          | A            |               | 0.000          |
| On Hold          |                 |               |                    |                                            |                     |              |               |                |
| Ragant<br>Runber | Gross<br>Gevt # | Analyst       | Sensitive<br>Level | Affiliate                                  | Stat Date           | the late     | Est.<br>Fees  | IFG Rev No.    |
| AND TANA DODA    |                 | MOX2996       |                    |                                            | 10 MOV 1992         | 50-DEC 190   |               |                |
| Under Revie      |                 |               |                    |                                            |                     |              |               |                |
| Request          | Cross<br>Gevt.# | Analyst       | Seculture<br>Level | Affiliate                                  | Start Date          | Due Date     | Est.<br>Frees | IFC Rev No.    |
| 4711.0000-00000  |                 | TS1Cmiell     |                    | Taxia counsel?                             | 20.4676.2006        | 21.027.098   |               | 10 Head        |
|                  |                 |               |                    |                                            |                     |              |               |                |
|                  |                 |               |                    |                                            |                     |              |               |                |

#### Current Request Detail Report

|                               | Freedom of Informa               | tion                        |   |
|-------------------------------|----------------------------------|-----------------------------|---|
| C1                            | IDDENT DEGLIERT DETA             | IL DEDODT                   |   |
| 00                            | RRENT REQUEST DE IN              | IL REPORT                   |   |
| Report 1                      | Driteria                         |                             |   |
| Re                            | quest Number: ARS-1994-0         | 0008                        |   |
| Request Fields                |                                  |                             |   |
| Request No LANS-1994-20000    |                                  |                             |   |
| Request Type   Convers        | Cross Gev #                      | ARCS #                      |   |
| Bulget!                       | Request Category :               | ives                        |   |
| Analysi I Culture, Mac.       | Batus :                          | On Head                     |   |
| Disposition :                 | Applicant Rol                    | e Type Honorther            |   |
| Description : AS CONNERPONDER | KCE (PRE-1987) (RESEARCH AGRANT) |                             |   |
| Processing Organization       |                                  |                             | _ |
| UNIT                          |                                  |                             |   |
| Code: AHI                     |                                  |                             |   |
| Name   RC Arctives.           |                                  |                             |   |
| Request Sensitivity           |                                  |                             |   |
| Lavel Re                      | 4469 ( FOR                       |                             |   |
| Dates                         | Experience of the second second  |                             |   |
| Start Date : 63-505-1882      | Due Date : 12-2502-1992          | End Date :                  |   |
| fees                          |                                  |                             |   |
| Total Estimated :             | Total Fees Actual   10.00        |                             |   |
| Total Walved :                | Total Pald : \$1.01              | Total Owing : \$1.55        |   |
| Journal Fields                |                                  |                             |   |
| Created By : DATA, DONN       | Created Date                     | Time : 03 NOV 1983 10:00 00 |   |
|                               |                                  |                             |   |